## tBOX520-ADL-MR Series

**Embedded Systems** 

**User's Manual** 

# USER'S MANUAL

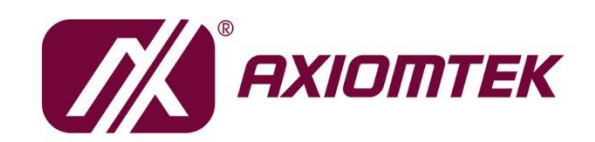

www.axiomtek.com

#### Disclaimers

This manual has been carefully checked and believed to contain accurate information. Axiomtek Co., Ltd. assumes no responsibility for any infringements of patents or rights of any third party, and any liability arising from such use.

Axiomtek does not warrant or assume any legal liability or responsibility for the accuracy, completeness or usefulness of any information in this document. Axiomtek does not make any commitment to update the information in this manual.

Axiomtek reserves the right to change or revise this document and/or product at any time without notice.

No part of this document may be reproduced, stored in a retrieval system, or transmitted, in any form or by any means, electronic, mechanical, photocopying, recording, or otherwise, without the prior written permission of Axiomtek Co., Ltd.

©Copyright 2023 Axiomtek Co., Ltd. All Rights Reserved December 2023, Version A1 Printed in Taiwan

#### **Safety Precautions**

Before getting started, please read the following important safety precautions.

- 1. User should not modify any unmentioned jumper setting without Axiomtek FAE's instruction. Any modification without instructions might damage the system.
- 2. The tBOX520-ADL-MR does not come equipped with an operating system. An operating system must be loaded first before installing any software into the computer.
- 3. Be sure to ground yourself to prevent static charge when installing the internal components. Use a grounding wrist strap and place all electronic components in any static-shielded devices. Most electronic components are sensitive to static electrical charge.
- Disconnect the power cord from the tBOX520-ADL-MR before making any installation. Be sure both the system and the external devices are turned OFF. Sudden surge of power could ruin sensitive components. Make sure the tBOX520-ADL-MR is properly grounded.
- 5. Make sure the voltage of the power source is correct before connecting the equipment to the power outlet.
- 6. Turn OFF the system power before cleaning. Clean the system using a cloth only. Do not spray any liquid cleaner directly onto the screen.
- 7. Do not leave this equipment in an uncontrolled environment where the storage temperature is below -40°C or above 85°C. It may damage the equipment.
- 8. Do not open the system's back cover. If opening the cover for maintenance is a must, only a trained technician is allowed to do so. Integrated circuits on computer boards are sensitive to static electricity. To avoid damaging chips from electrostatic discharge, observe the following precautions:
  - Before handling a board or integrated circuit, touch an unpainted portion of the system unit chassis for a few seconds. This will help to discharge any static electricity on a human body.
  - When handling boards and components, wear a grounding wrist strap, available from most electronic component stores.

#### Classification

- 1. Degree of production against electric shock: not classified
- 2. Degree of protection against the ingress of water: IP30
- 3. Equipment not suitable for use in the presence of a flammable anesthetic mixture with air or with oxygen or nitrous oxide.
- 4. Mode of operation: Continuous

#### **General Cleaning Tips**

You may need the following precautions before you begin to clean the computer. When you clean any single part or component for the computer, please read and understand the details below fully.

When you need to clean the device, please rub it with a piece of dry cloth.

- 1. Be cautious of the tiny removable components when you use a vacuum cleaner to absorb the dirt on the floor.
- 2. Turn the system off before you start to clean up the component or computer.
- 3. Never drop the components inside the computer or get circuit board damp or wet.
- 4. Be cautious of all kinds of cleaning solvents or chemicals when you use it for the sake of cleaning. Some individuals may be allergic to the ingredients.
- 5. Try not to put any food, drink, or cigarette around the computer.

#### Cleaning Tools:

Although many companies have created products to help improve the process of cleaning your computer and peripherals users can also use household items to clean their computers and peripherals. Below is a listing of items you may need or want to use while cleaning your computer or computer peripherals.

Keep in mind that some components in your computer may only be cleaned using a product designed for cleaning the same types of components. Please read the instructions that come with a cleaning product to avoid misusage.

- Cloth: A piece of cloth is the best tool to use when rubbing up a component. Although paper towels or tissues can be used on most hardware as well, we still recommend using a piece of cloth to rub hardware parts.
- Water or rubbing alcohol: You may moisten a piece of cloth a bit with some water or rubbing alcohol and rub it on the computer. Unknown solvents may be harmful to the plastics parts.
- Vacuum cleaner: Using a vacuum cleaner to suck dust, dirt, hair, cigarette particles, and other particles out of a computer can be one of the best methods of cleaning a computer. Over time these items can restrict the airflow in a computer and cause the circuitry to corrode.
- Cotton swabs: Cotton swabs moistened with rubbing alcohol or water are excellent tools for wiping hard-to-reach areas in your keyboard, mouse, and other locations.
- Foam swabs: Whenever possible it is better to use lint-free swabs such as foam swabs.

## NOTE: Please shut down the system before you start to clean any single component.

Please follow the steps below:

- 1. Close all application programs
- 2. Close operating software
- 3. Turn off power switch
- 4. Remove all devices
- 5. Pull out the power cable

#### **Scrap Computer Recycling**

Please inform the nearest Axiomtek distributor as soon as possible for suitable solutions in case computers require maintenance or repair; or for recycling in case computers are out of order or no longer in use.

#### **Trademarks Acknowledgments**

Axiomtek is a trademark of Axiomtek Co., Ltd. Windows® is a trademark of Microsoft Corporation. AMI® is a registered trademark of American Megatrends Inc. IBM, PC/AT, PS/2, VGA are trademarks of International Business Machines Corporation. Intel® and Atom<sup>™</sup> are trademarks of Intel Corporation. Winbond is a trademark of Winbond Electronics Corp. Other brand names and trademarks are the properties and registered brands of their respective owners.

vi

## **Table of Contents**

| Safety Prec<br>Classificati | autionson                                                   | . iii<br>. iv |  |  |
|-----------------------------|-------------------------------------------------------------|---------------|--|--|
| SECTION <sup>·</sup>        | 1 INTRODUCTION                                              | 1             |  |  |
| 1.1                         | General Description                                         | . 1           |  |  |
| 1.1                         | System Specifications                                       |               |  |  |
| 1.2                         | CDI                                                         | Z             |  |  |
| 1.2.1                       | System I/O                                                  | 2             |  |  |
| 123                         | System Specification                                        |               |  |  |
| 1.3                         | Dimensions                                                  | 4             |  |  |
| 1 4                         | Packing List                                                |               |  |  |
| 1.4                         | Ontional Assessories                                        | 0<br>6        |  |  |
| 1.5                         |                                                             |               |  |  |
| SECTION                     | 2 HARDWARE INSTALLATION                                     | 7             |  |  |
| 2.1                         | Installing the Swappable HDD/SSD & Value-added Module (VAM) | ). 7          |  |  |
| 2.2                         | Installing the DDR module and M.2 NVMe                      | 8             |  |  |
| 2.3                         | Installing the Wall Mount Kits                              | 9             |  |  |
| 2.4                         | Installing the Wireless Module                              | 10            |  |  |
| 2.5                         | Installing the Cable Fixing Plate                           | 13            |  |  |
| SECTION                     | 3 CONNECTOR                                                 | 15            |  |  |
| 3.1                         | Connectors                                                  | 15            |  |  |
| 3.1.1                       | HDMI Connector                                              | . 15          |  |  |
| 3.1.2                       | Serial Port Connector                                       | . 16          |  |  |
| 3.1.3                       | USB3.1 Stack Ports                                          | . 16          |  |  |
| 3.1.4                       | LED Indicators                                              | . 17          |  |  |
| 3.1.5                       | DC Power Input Connector                                    | . 17          |  |  |
| 3.1.6                       | LAN Connector                                               | . 18          |  |  |
| 3.1.7                       | NanoSIM Card Connector                                      | . 19          |  |  |
| 3.1.8                       | PCI-Express Mini Card Connector (CN10)                      | . 20          |  |  |
| 3.1.9                       | Antenna Opening                                             | .21           |  |  |
| 3.1.10                      | HDD Tray Locker                                             | .21           |  |  |
| 3.1.11                      | Restore BIOS Optimal Default Settings(SW1)                  | .21           |  |  |
| 3.1.12                      | M.2 2280 Key M NVME SSD (CN11)                              | 22            |  |  |
| 3.1.13                      | M.2 Key B+M.2 Key E (CN8)                                   | .23           |  |  |
| 3.1.14                      |                                                             | . 25          |  |  |
| SECTION 4                   | 4 AMI BIOS SETUP UTILITY                                    | 27            |  |  |
| 4.1                         | Starting                                                    | 27            |  |  |
| 4.2                         | Navigation Keys                                             | 28            |  |  |
| 4.3                         | Main Menu                                                   | 29            |  |  |
| 4.4                         | Advanced Menu                                               | 30            |  |  |
| 4.5                         | Chipset Menu                                                | 50            |  |  |
| 4.6                         | Security Menu                                               | 53            |  |  |
| 4.7                         | Boot Menu                                                   | 55            |  |  |
| 4.8                         | Save & Exit Menu                                            | 56            |  |  |
| APPENDIX                    | A WATCHDOG TIMER                                            | 59            |  |  |
| A.1                         | About Watchdog Timer                                        | 59            |  |  |
| A.2                         | Sample Program                                              | 59            |  |  |
| APPENDIX                    | APPENDIX B WINDOWS POWER BUTTON SETTING                     |               |  |  |

| APPENDIX C Programmable LED67 |
|-------------------------------|
|-------------------------------|

#### **SECTION 1** INTRODUCTION

This chapter contains general information and detailed specifications of the tBOX520-ADL-MR. Chapter 1 includes the following sections:

- **General Description**
- System Specification
- Dimensions
- I/O Outlets
- Package List

#### 1.1 **General Description**

The tBOX520-ADL-MR is an embedded system that supports the 12th Gen. Intel® Core™ i7/i5/i3 or Celeron® processor (Alder Lake-P) TDP 15W onboard. It is compatible with Windows® 11 and Linux and has been optimized for the most endurable operation. It also features fanless design with rich I/O, supports dual SO-DIMM up to 32GB, and delivers enhanced system reliability including the built-in Watchdog Timer.

- **Features** 
  - 12th Generation Intel® Core™ i7/i5/i3 or Celeron® processor (Alder Lake-P) TDP 15W onboard
  - Supports dual SO-DIMM non-ECC DDR5 262pin 5V 4800MT/s max. up to 32GB, single channel 16GB
  - CE, FCC, EN 50155, EN 45545-2 certified
  - Fanless with operating temperature range from -40°C to +70°C with W.T. DRAM & SSD at air flow 0.5m/s 0°C to +60°C with HDD

-40°C to +55°C with VAM701/703/705/707 (internal PoE PSU, please refer to NOTE1)

- 1x COM Port RS-232/422/485.
- Supports USB 3.1 and SATA3
- 2x swappable & lockable 2.5" SATA drive bays.
- 3x M.2 slot and 2x NanoSIM slot
- Supports 1x Port 100/1000/2500 Base-T Ethernet LAN connector.

NOTE: 1. -40  $\mathcal C$  to 55  $\mathcal C$  with Max consumption, POE budget 60W@24VDC; PoE budget 90W@36-110VDC

- 2. -40  $\mathcal{C}$  0 to +70  $\mathcal{C}$  with SDP application, SDP condition, POE port all use IPCAM, and use software for recording and live-view, without additional testing software to occupy CPU resources
- \*\* SDP refers to "scenario design power"

#### Reliable and Stable Design

The tBOX520-ADL-MR adopts an advanced cooling system and rugged design that support 3 Grms w/ SSD for vibration, which makes it especially suitable for harsh environments and the best solution for on board surveillance, communication, intelligent video analysis, and etc. applications in transportation market.

#### • Embedded O/S Supported

■ The tBOX520-ADL-MR supports Windows<sup>®</sup> 11 Embedded and Linux. For storage devices, the tBOX520-ADL-MR supports 2x 2.5" SATA drive bays and 1x NVMe slot.

#### 1.2 System Specifications

#### 1.2.1 CPU

- CPU
  - Onboard Intel® 12th Core™ i7/i5/i3, Pentium®/Celeron® processors TDP 15W
- BIOS
  - American Megatrends Inc. BIOS.
  - "Load Optimized Default" to backup customized Settings in the BIOS flash chip to prevent CMOS battery fail.

#### System Memory

- Dual SO-DIMM non-ECC DDR5 262pin 5V 4800MT/s max. up to 32GB, single channel up to16GB
- Graphics
  - Intel® Iris® XeGraphics (Core™ i7/i5), Intel® UHD Graphics (Core™ i3 and Celeron®)

#### 1.2.2 System I/O

- Front Side
  - 2x HDMI Female Connector
  - 2x Audio Connectors (MIC-IN/LINE-OUT)
  - 1x RJ-45 100/1000/2500 Mbps Ethernet
  - 4x USB 3.1 Gen1
  - 1x DB9 serial console for RS232/422/485
  - 1x Power Switch
  - 1x Reset Button
  - 2x Nano SIM Slot
- Rear Side
  - 1 x M12 DC-in
  - 8x Antenna Opening
  - 2 x modular IO slot (for VAM, value-added module)

#### 1.2.3 System Specification

- Watchdog Timer
  - Reset supported; 255 levels, 1~255 sec.
- Power Supply
  - 24-110 VDC-in power supply
  - Power Rate:3.5A@24VDC; 0.75A@110VDC
  - Power Rate:5.5A@24VDC; 1.2A@110VDC (For internal PoE PSU SKU)
- Operation Temperature
  - -40°C to +70°C (-40°F to 158°F) with W.T. SSD
  - 0°C to +60°C (+32°F to +140°F) with HDD
  - -40°C to +55°C (- 40 °F to 131°F) with VAM701/703/705/707 (with internal PoE PSU)
- Storage Temperature
  - -40°C ~ +85°C (- 40°F ~ 176°F)
- Humidity
  - 5% ~ 95% (non-condensation)
  - Vibration Endurance
    - 3Grms w/ SSD (5 ~ 500Hz, X, Y, Z direction; random)
- Weight
  - 3.5 kg (7.72lb) without package
  - 4.5kg (11.02lb) with package
- Dimensions
  - 321mm(12.64")(W) x 210.2mm(8.28")(D) x 73.3mm(2.89")(H)

NOTE: All specifications and images are subject to change without notice.

CAUTION: High Temperature on Surface

Please turn off power and check the temperature of system heatsink before maintenance.

#### 1.3 Dimensions

The following diagrams show the dimensions and outlines of the tBOX520-ADL-MR.

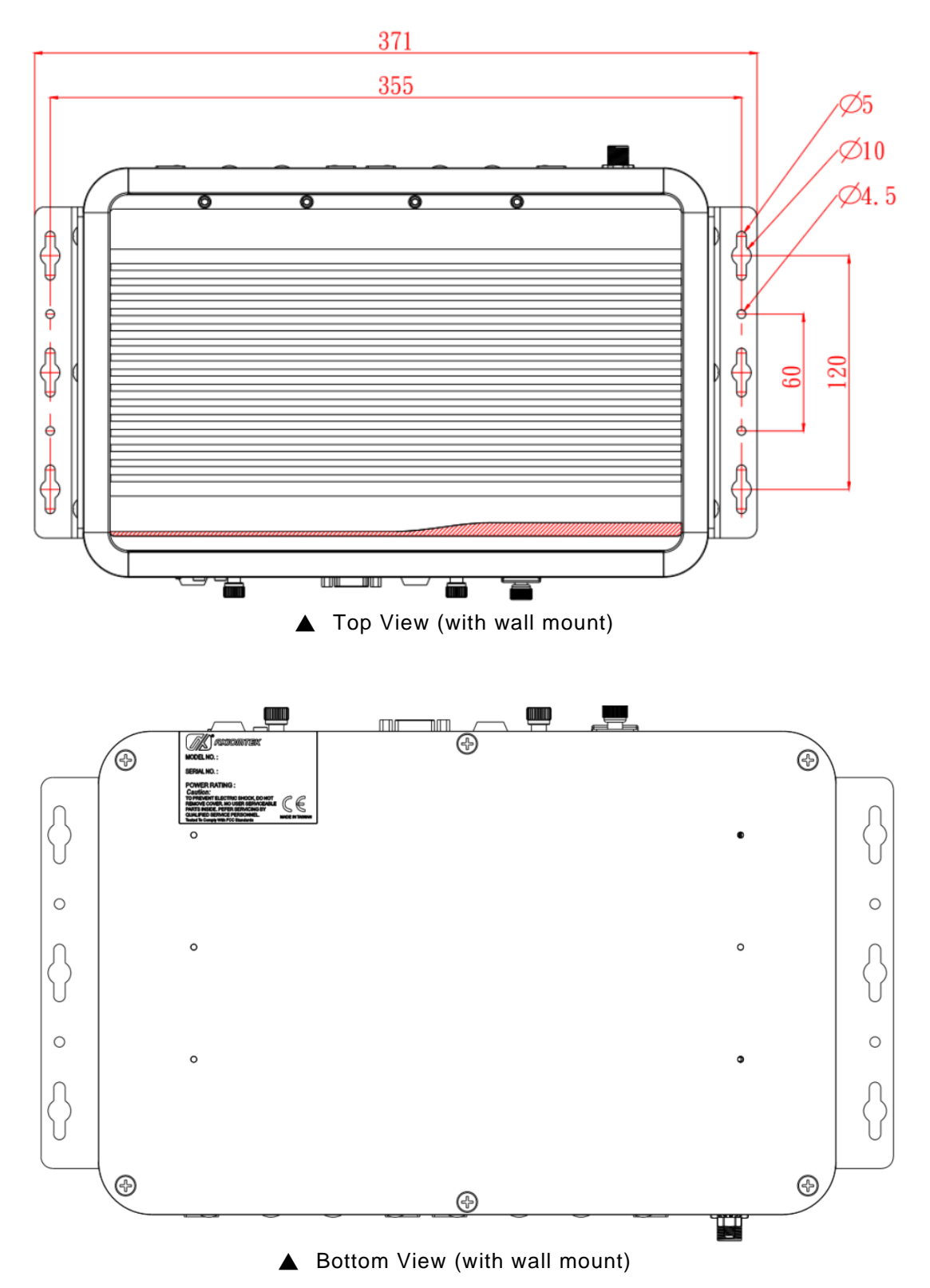

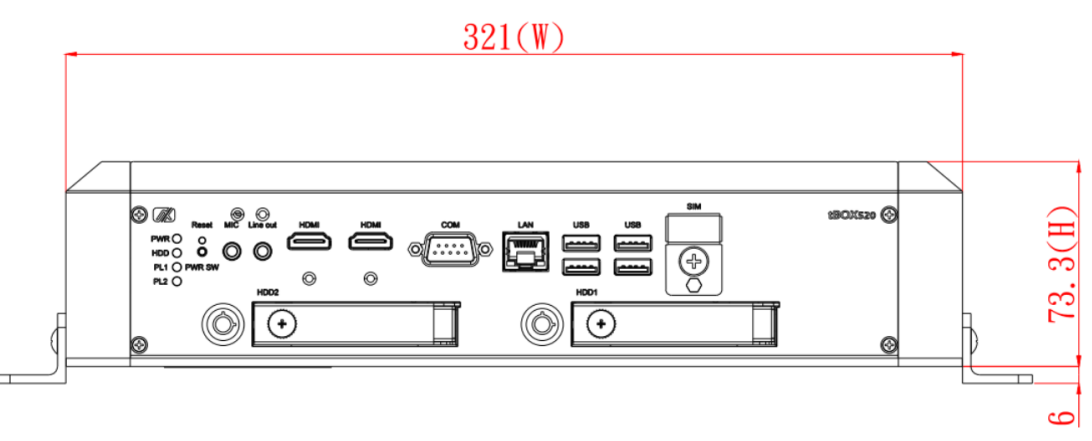

▲ Front View (with wall mount)

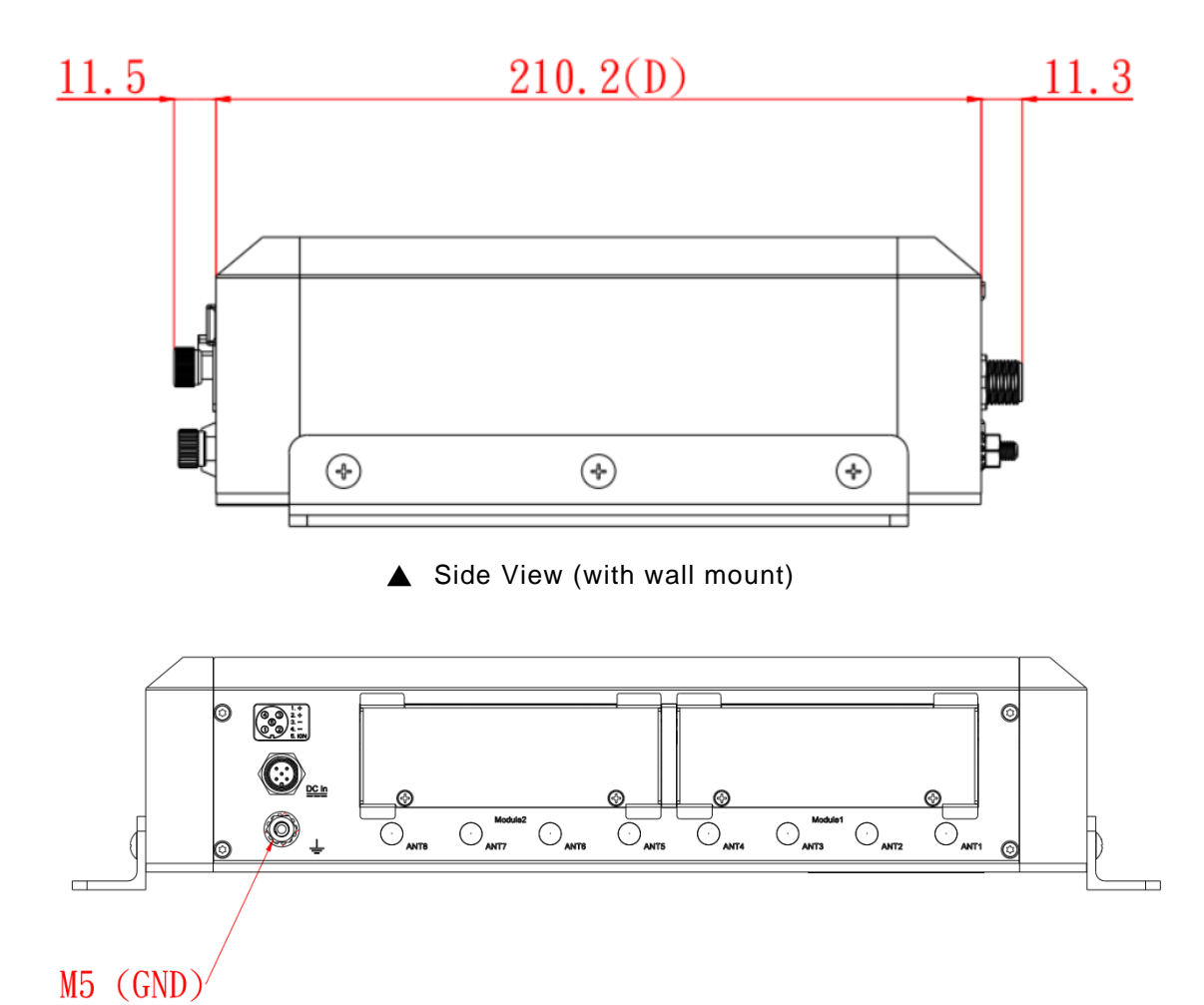

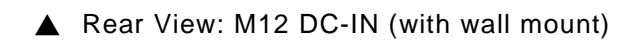

#### 1.4 Packing List

The package bundled with your tBOX520-ADL-MR should contain the following items:

- tBOX520-ADL-MR System Unit x 1
- Screw pack x 1
- Foot pad x 4
- Wall-mount bracket x 2
- Thermal pad for DDR, NVMe module
- Mylar tablets x4 for HDD/SSD

If you cannot find this package or any of the above-mentioned items is missing, please contact your local distributor immediately.

#### 1.5 **Optional Assessories**

- Adapter 24V with M12 connector x 1 (optional)
- M12 5pin DCin power cable x 1 (1.8M for testing, optional)
- Power cord in US/EU/UK/JP standard (optional)
- HDD/SSD/mSATA (optional)
- NVMe (optional)
- Express Mini Card module (optional)
- 4G/5G/GPS module (optional)
- Wi-Fi/Bluetooth module (optional)
- Value-added module x 2 (maximum, optional)
- Anti-vibration kit (optional)

#### SECTION 2 HARDWARE INSTALLATION

Chapter 2 will show you how to install the hardware into tBOX520-ADL-MR.

#### 2.1 Installing the Swappable HDD/SSD & Value-added Module (VAM)

Step 1 Attach a piece of Mylar on the back of an HDD/SSD as shown.

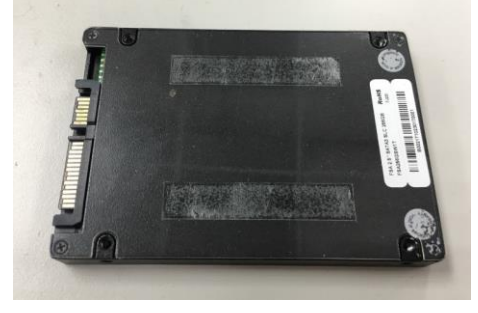

Step 2 As shown in the picture, slide the HDD/SSD into the SATA tray. Insert screws into each side of the SATA drive through the corresponding holes.

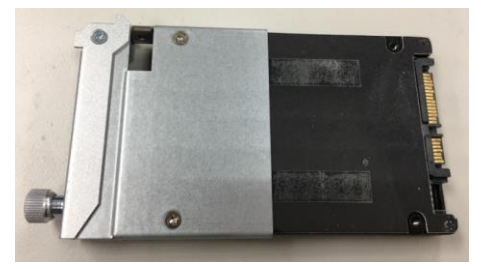

Step 3 Install the SATA drive into the slot and lock the SATA drive to complete the installation.

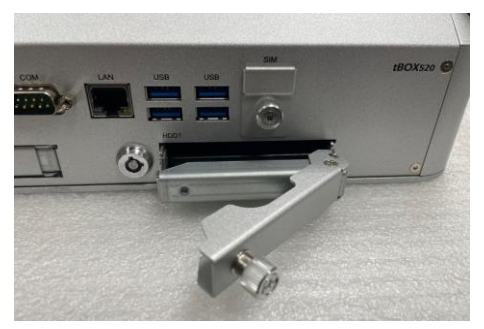

Step 4 For VAM module installation, unscrew the top side screws (x4) and rear side screws (x2), and then remove the module slot cover.

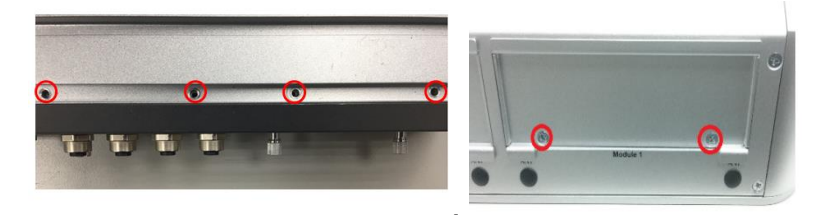

Step 5 Insert the value-added module (VAM) as shown below. Make sure the module is on the track and slide the module gently into the slot until it clicks in place. Secure the module with the screws.

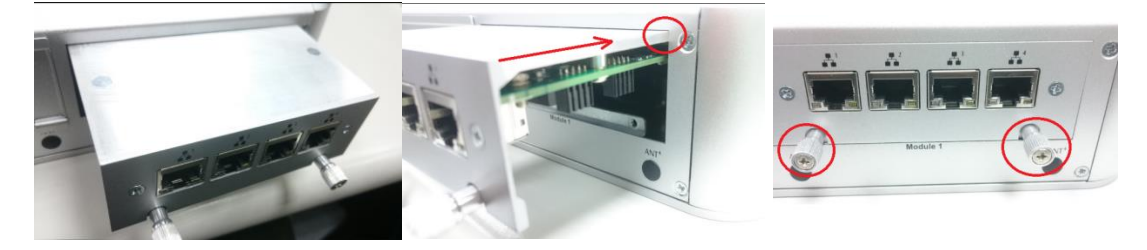

#### 2.2 Installing the DDR module and M.2 NVMe.

- Step 1 Make sure system power is off and unplug the power cord.
- Step 2 Turn the tBOX520-ADL-MR upside down, loosen the cover screws and lift the bracket a little bit as shown.

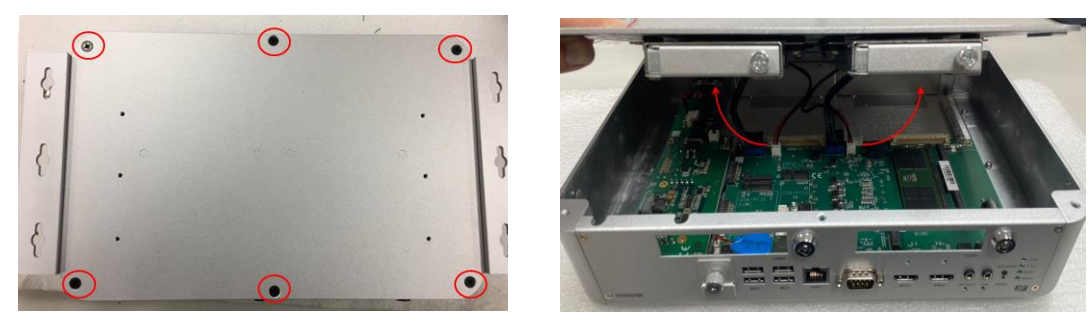

Step 3 Disconnect the four SATA connectors and remove the cover.

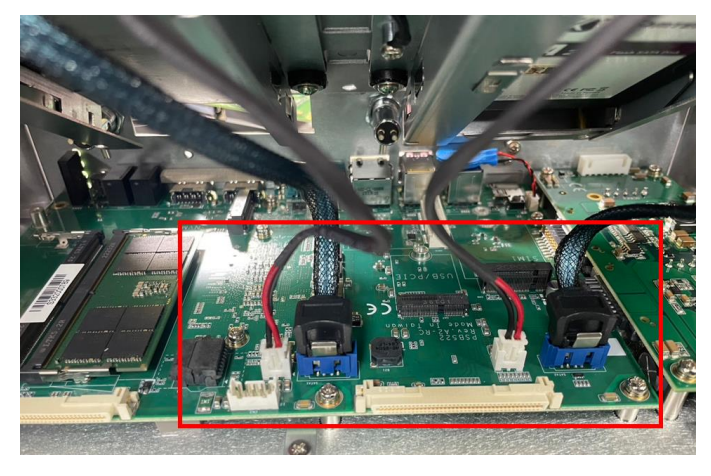

Step 4 Loosen the four screws to remove the bracket and put the thermal pad on the slot.

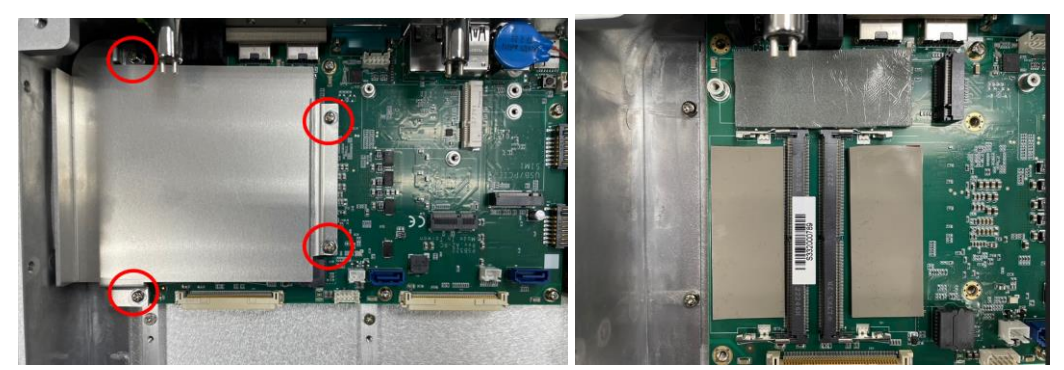

Step 5 Install the DDR module and M.2 module.

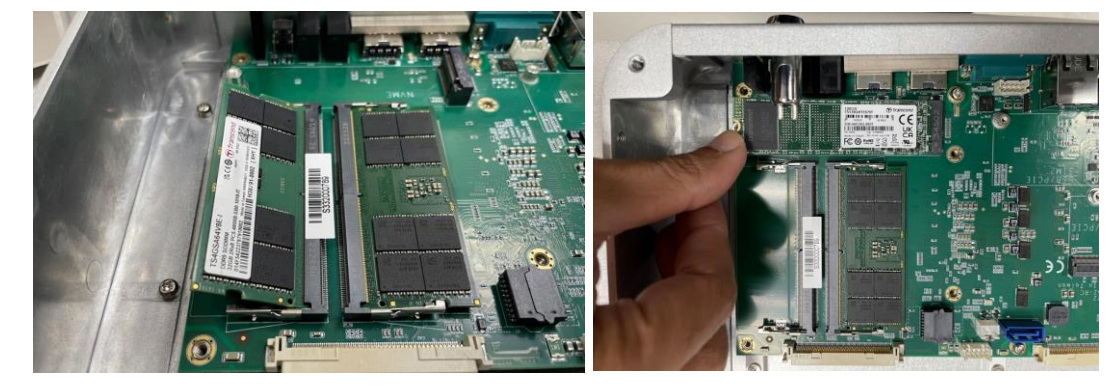

Step 6 Place the thermal pad above the module and screw the bracket back.

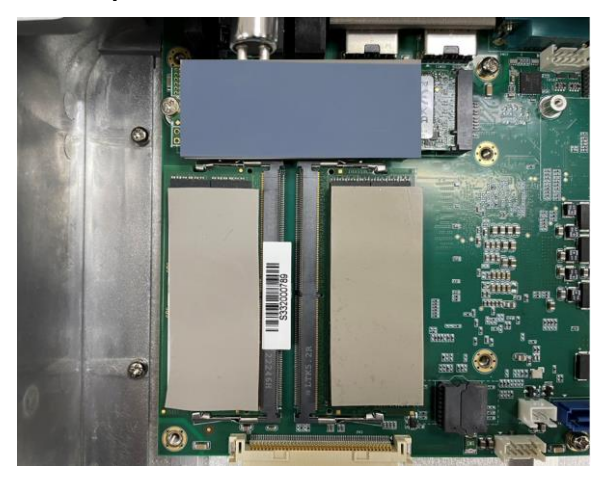

#### 2.3 Installing the Wall Mount Kits

The tBOX520-ADL-MR provides Wall Mount kits that customers can install as below:

- Step 1 Turn off the system and unplug the power cord.
- Step 2 Prepare the wall mount assembling components (screws and bracket).
- Step 3 Locate the wall mount screw holes on both sides of the system.

Step 4 Attach the wall mount to the system and fasten the screws tightly as shown below to complete the installation.

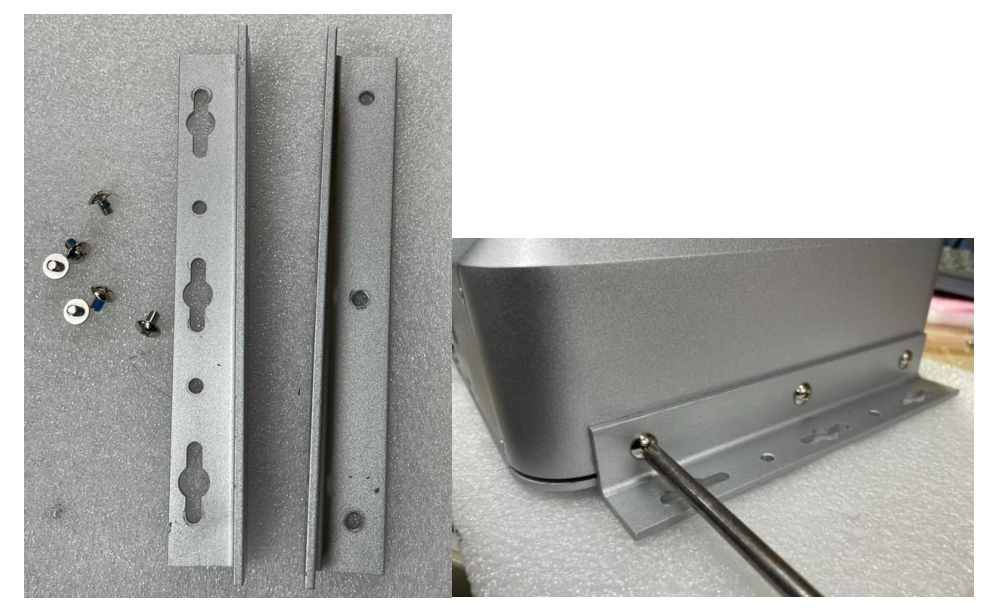

#### 2.4 Installing the Wireless Module

Step 1 Loosen the screw and remove the cover.

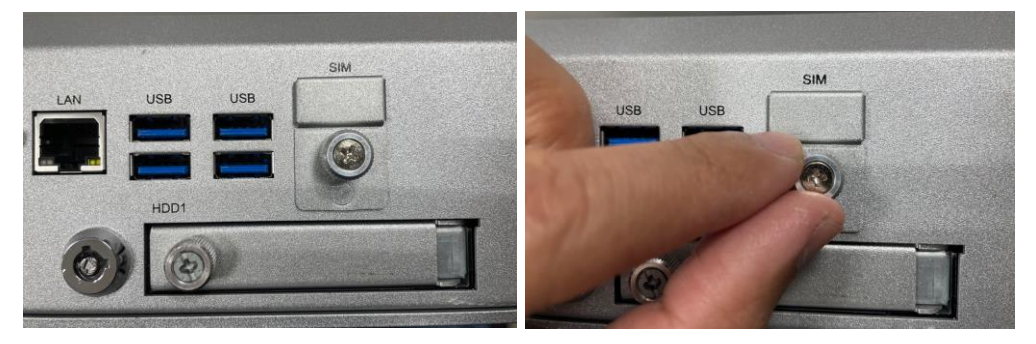

Step 2 Insert the SIM Card into the socket and push in. Then put back the cover and tighten the screw.

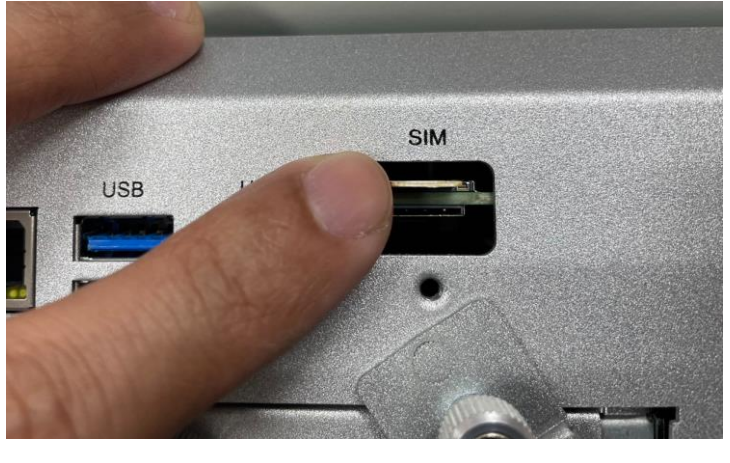

| SIM slot | Wireless module insert slot |
|----------|-----------------------------|
| S1(up)   | CN8                         |
| S2(down) | CN10                        |

Step 3 Install the wireless module into the slot and tighten the screws.

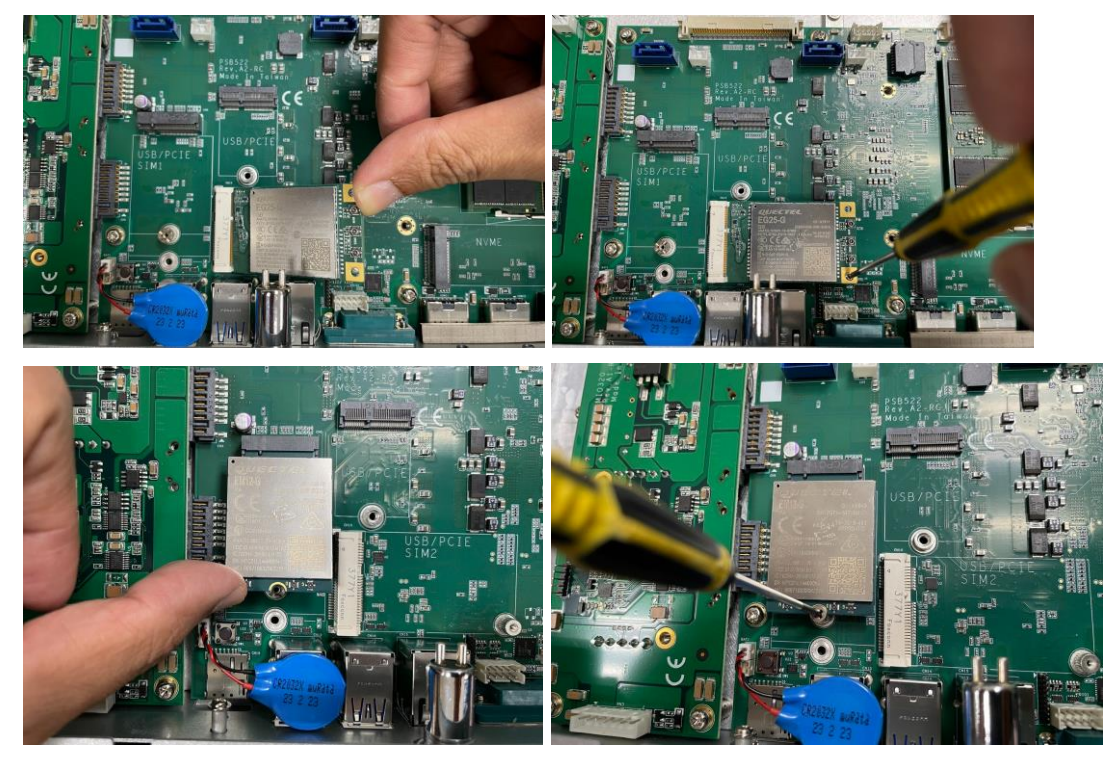

Step 4 Remove the antenna plug from one antenna hole on the system chassis, and prepare the antenna cable.

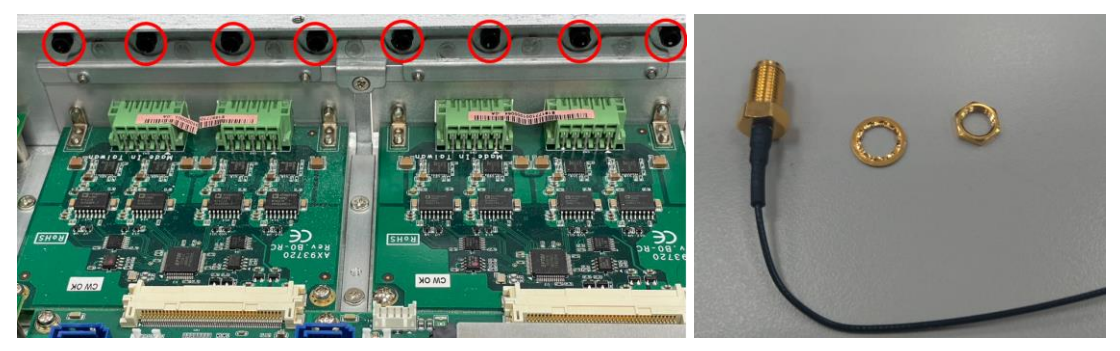

Step 5 Make the antenna cable's gold connector through the antenna hole on the system chassis and screw it tight with the antenna nut and gasket.

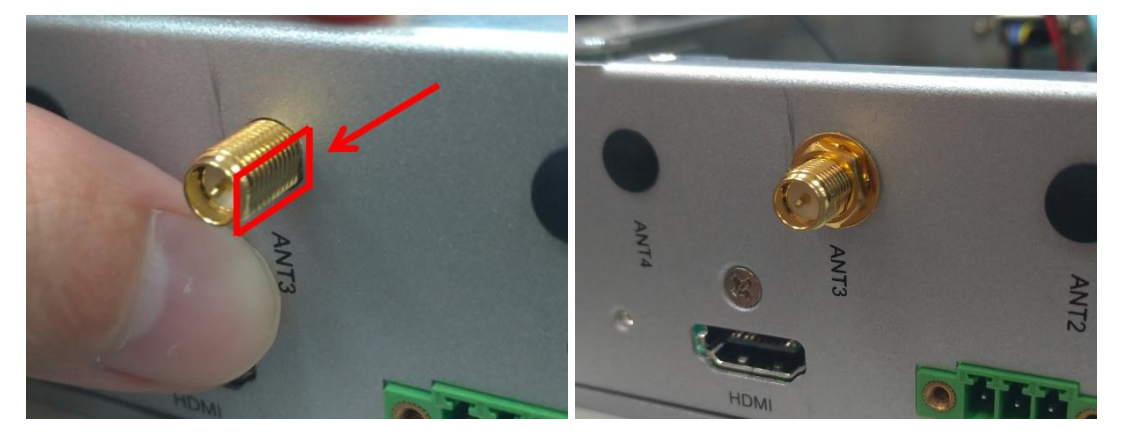

- Step 6 Screw the RF antenna to the gold connector.
- Step 7 Connect the other end of the cable to the connector on the wireless module.

#### 2.5 Installing the Cable Fixing Plate

For HDMI:

- Step 1 Turn off the system and unplug the power cord.
- Step 2 To fasten the HDMI cable fixing plate (Figure 1) to the system, align the hole on the plate with the hole on the system chassis, insert the screw\* into the holes, and tighten the screw to fasten the plate, as shown in Figure 2 below.

Note: \*Large flat head cross mechanical tooth flat tail nickel-plated M3\*6L screw

Step 3 Insert the HDMI cable into the system's HDMI port. Then fasten a cable tie through the loop of the cable fixing plate to bind the HDMI cable to the plate, as shown in Figure 3 below.

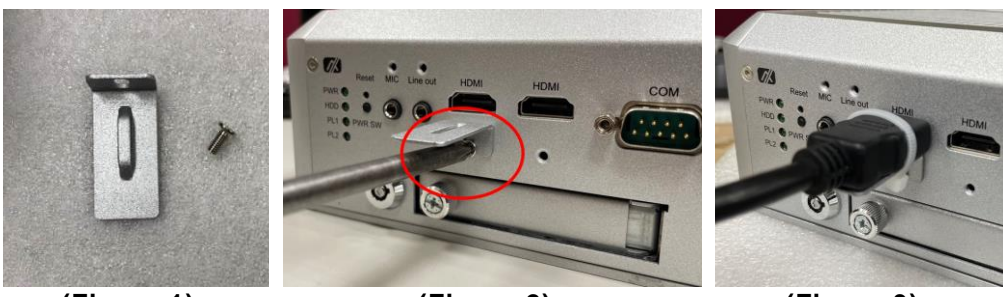

(Figure 1)

(Figure 2)

(Figure 3)

For Audio Jack:

- Step 1 Turn off the system and unplug the power cord.
- Step 2 To fasten the Audio cable fixing plate (Figure 4) to the system, align the hole on the plate with the hole on the system chassis, insert the screw\* into the holes, and turn the screw tightly to fasten the plate, as shown in Figure 5 below.
- Step 3 Insert the Audio cable into the system's Audio port. Then insert a cable tie through the loop of the cable fixing plate to bind the Audio cable to the plate, as shown in Figure 6 below.

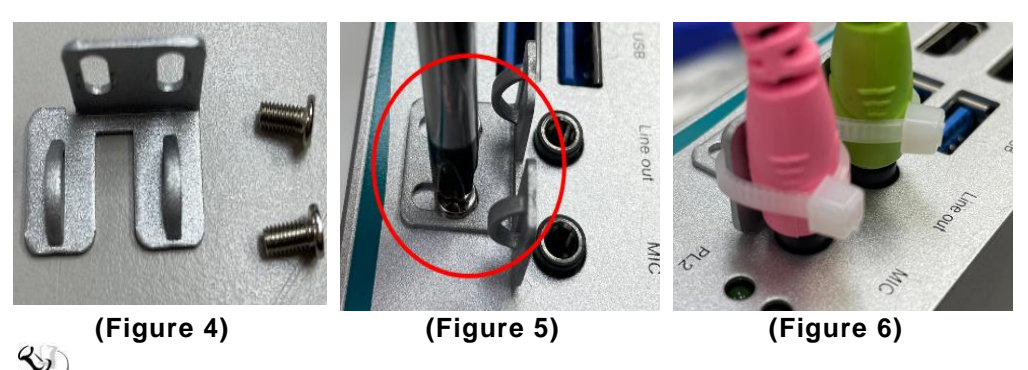

Note: \*Large flat head cross mechanical tooth flat tail nickel-plated M3\*6L screw

This page is intentionally left blank.

#### SECTION 3 CONNECTOR

#### 3.1 Connectors

Connectors connect to the CPU board with the other parts of the system. Loose or improper connection might cause problems. Make sure all connectors are properly and firmly connected before your turn on the system.

#### 3.1.1 HDMI Connector

| Pins | Signals         | Pins | Signals         |  |
|------|-----------------|------|-----------------|--|
| 1    | HDMI OUT_DATA2+ | 11   | GND             |  |
| 2    | GND             | 12   | HDMI OUT Clock- |  |
| 3    | HDMI OUT_DATA2- | 13   | N.C.            |  |
| 4    | HDMI OUT_DATA1+ | 14   | N.C.            |  |
| 5    | GND             | 15   | HDMI OUT_SCL    |  |
| 6    | HDMI OUT_DATA1- | 16   | HDMI OUT_SDA    |  |
| 7    | HDMI OUT_DATA0+ | 17   | GND             |  |
| 8    | GND             | 18   | +5V             |  |
| 9    | HDMI OUT_DATA0- | 19   | HDMI_HTPLG      |  |
| 10   | HDMI OUT Clock+ |      |                 |  |

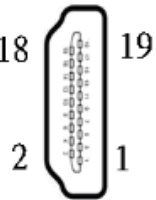

#### 3.1.2 Serial Port Connector

The COM1 port connector is a DB9 connector. The pin assignment of RS-232/RS-422/RS-485 is listed in the following table. If you need the COM port to support RS-422 or RS-485, please set it up in BIOS settings.

| Pin | RS-232                   | RS-422      | RS-485      |
|-----|--------------------------|-------------|-------------|
| 1   | DCD, Data carrier detect | TX-         | Data-       |
| 2   | RXD, Receive data        | TX+         | Data+       |
| 3   | TXD, Transmit data       | RX+         | NC          |
| 4   | DTR, Data terminal ready | RX-         | NC          |
| 5   | GND, ground              | GND, ground | GND, ground |
| 6   | DSR, Data set ready      | NC          | NC          |
| 7   | RTS, Request to send     | NC          | NC          |
| 8   | CTS, Clear to send       | NC          | NC          |
| 9   | RI, Ring indicator       | NC          | NC          |
| 10  | NC                       | NC          | NC          |

COM

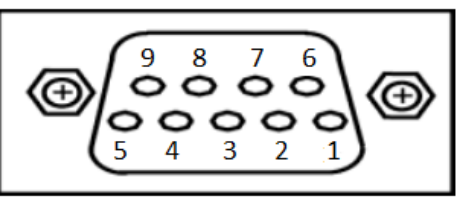

#### 3.1.3 USB3.1 Stack Ports

| Pin | Signal USB Port 0                 | Pin | Signal USB Port 1                 |
|-----|-----------------------------------|-----|-----------------------------------|
| 1   | USB_VCC (+5V level standby power) | 10  | USB_VCC (+5V level standby power) |
| 2   | USB_Data2-                        | 11  | USB_Data3-                        |
| 3   | USB_Data2+                        | 12  | USB_Data3+                        |
| 4   | GND                               | 13  | GND                               |
| 5   | SSRX2-                            | 14  | SSRX3-                            |
| 6   | SSRX2+                            | 15  | SSRX3+                            |
| 7   | GND                               | 16  | GND                               |
| 8   | SSTX2-                            | 17  | SSTX3-                            |
| 9   | SSTX2+                            | 18  | SSTX3+                            |

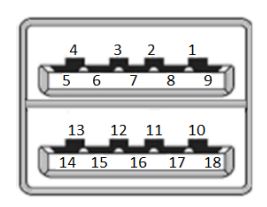

| LED Indicator               | Function          | Description                                                                    |  |
|-----------------------------|-------------------|--------------------------------------------------------------------------------|--|
| PWR/Green                   | Power on          | Indicates power status. When the DC input is connected, the LED will light on. |  |
| HDD/Green                   | HDD activity      | Indicates storage status. The LED flashes when storage is being accessed.      |  |
| PL1/Green Programmable LED1 |                   | The LED will be in accordance with the program.                                |  |
| PL2/Green                   | Programmable LED2 | The LED will be in accordance with the program.                                |  |

#### 3.1.4 LED Indicators

#### 3.1.5 DC Power Input Connector

The DC-in power input connector is an M12 A-code Male 5Pin connector.

| Pin | Signal     |  |  |
|-----|------------|--|--|
| 1   | VCC        |  |  |
| 2   | VCC        |  |  |
| 3   | System GND |  |  |
| 4   | System GND |  |  |
| 5   | IGN        |  |  |

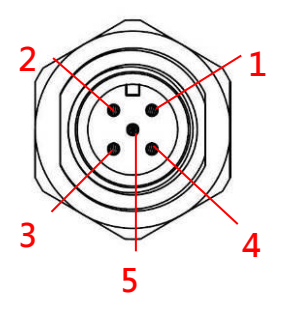

Note: Default IGN Trigger: Disabled, refer to Smart Ignition Management

#### 3.1.6 LAN Connector

The RJ-45 LAN connectors can support 100/1000/2500 Mbps.

#### Ethernet (optional)

| Pin | Description                     | 100Base-T                                        | 1000/2500Base-T |
|-----|---------------------------------|--------------------------------------------------|-----------------|
| 1   | Transmit Data+ or Bidirectional | TX+                                              | BI_DA+          |
| 2   | Transmit Data- or Bidirectional | TX-                                              | BI_DA-          |
| 3   | Receive Data+ or Bidirectional  | RX+                                              | BI_DB+          |
| 4   | Not Connected or Bidirectional  | N.C.                                             | BI_DC+          |
| 5   | Not Connected or Bidirectional  | N.C.                                             | BI_DC-          |
| 6   | Receive Data- or Bidirectional  | RX-                                              | BI_DB-          |
| 7   | Not Connected or Bidirectional  | N.C.                                             | BI_DD+          |
| 8   | Not Connected or Bidirectional  | N.C.                                             | BI_DD-          |
| в   | Speed LED                       | OFF                                              | Green / Orange  |
| A   | Activity Link LED(Yellow)       | OFF: No Link<br>Blinking: Data activity detected |                 |

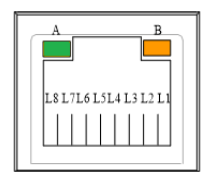

#### 3.1.7 NanoSIM Card Connector

The NanoSIM Card slot is an ISO 7816 standard 6-pin connector for the PCI Express M.2/Mini Card.

RST VCC

C2 C1

C6 C5

VPP GND

SIM

-L S1 S2

| Pin | Signal    | CLK |
|-----|-----------|-----|
| C1  | SIM_PWR   | C3  |
| C2  | SIM_RESET |     |
| C3  | SIM_CLK   |     |
| C5  | GND       | C7  |
| C6  | SIM_VPP   | 1/0 |
| C7  | SIM_DATA  |     |

| SIM slot | Wireless module insert slot |  |
|----------|-----------------------------|--|
| S1       | CN8                         |  |
| S2       | CN10                        |  |

#### 3.1.8 PCI-Express Mini Card Connector (CN10)

The PCI Express Mini Card connectors support 1x PCI Express lane and 2x USB 2.0 lanes. A PCI Express Mini Card can be applied to either PCI Express or USB 2.0. It's very helpful that we have designed the USB 2.0 and PCI Express lanes in the same slot for an interface migration. We provide a convient and low-cost solution for you with this friendly design.

| Pin | Signal  | Pin | Signal    |
|-----|---------|-----|-----------|
| 1   | WAKE#   | 2   | +3.3VSB   |
| 3   | No use. | 4   | GND       |
| 5   | No use  | 6   | +1.5V     |
| 7   | CLKREQ# | 8   | No use    |
| 9   | GND     | 10  | No use    |
| 11  | REFCLK- | 12  | No use    |
| 13  | REFCLK+ | 14  | No use    |
| 15  | GND     | 16  | No use    |
| 17  | No use  | 18  | GND       |
| 19  | No use  | 20  | +3.3VSB   |
| 21  | GND     | 22  | PERST#    |
| 23  | PE_RXN4 | 24  | +3.3VSB   |
| 25  | PE_RXP4 | 26  | GND       |
| 27  | GND     | 28  | +1.5V     |
| 29  | GND     | 30  | SMB_CLK   |
| 31  | PE_TXN4 | 32  | SMB_DATA  |
| 33  | PE_TXP4 | 34  | GND       |
| 35  | GND     | 36  | USB_D3-   |
| 37  | GND     | 38  | USB_D3+   |
| 39  | +3.3VSB | 40  | GND       |
| 41  | +3.3VSB | 42  | LED_WWAN# |
| 43  | GND     | 44  | LED_WLAN# |
| 45  | No use  | 46  | LED_WPAN# |
| 47  | No use  | 48  | +1.5V     |
| 49  | No use  | 50  | GND       |
| 51  | No use  | 52  | +3.3VSB   |

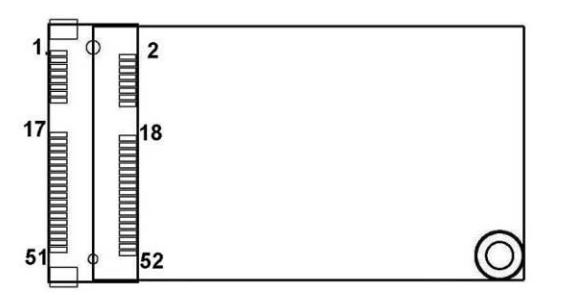

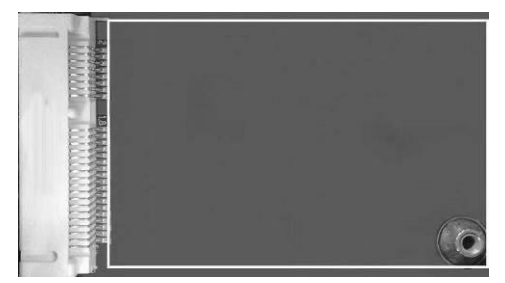

#### 3.1.9 Antenna Opening

Profile opening is reserved for Wi-Fi/3G/4G/5G antennas.

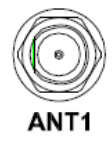

#### 3.1.10 HDD Tray Locker

| Lock and secure the swappable HDD/SSD b | ay. |
|-----------------------------------------|-----|
|-----------------------------------------|-----|

| Status   | Diagram |
|----------|---------|
| Unlocked |         |
| Locked   |         |

#### 3.1.11 Restore BIOS Optimal Default Settings(SW1)

| Function                             | Setting     |  |
|--------------------------------------|-------------|--|
| Normal operation (Default)           | OPEN        |  |
| Restore BIOS optimal default setting | Push (down) |  |

#### 3.1.12 M.2 2280 Key M NVMe SSD (CN11)

| Pin | Signal             | Pin | Signal             | Pin | Signal             | Pin | Signal             |
|-----|--------------------|-----|--------------------|-----|--------------------|-----|--------------------|
| 1   | GND                | 2   | +3.3V              | 3   | GND                | 4   | +3.3V              |
| 5   | PERn3              | 6   | NC                 | 7   | PERp3              | 8   | NC                 |
| 9   | GND                | 10  | LED_1#             | 11  | PETn3              | 12  | +3.3V              |
| 13  | PETp3              | 14  | +3.3V              | 15  | GND                | 16  | +3.3V              |
| 17  | PERn2              | 18  | +3.3V              | 19  | PERp2              | 20  | NC                 |
| 21  | GND                | 22  | NC                 | 23  | PETn2              | 24  | NC                 |
| 25  | PETp2              | 26  | NC                 | 27  | GND                | 28  | NC                 |
| 29  | PERn1              | 30  | NC                 | 31  | PERp1              | 32  | NC                 |
| 33  | GND                | 34  | NC                 | 35  | PETn1              | 36  | NC                 |
| 37  | PETp1              | 38  | NC                 | 39  | GND                | 40  | NC                 |
| 41  | PERn0              | 42  | NC                 | 43  | PERp0              | 44  | NC                 |
| 45  | GND                | 46  | NC                 | 47  | PETn0              | 48  | NC                 |
| 49  | PETp0              | 50  | PERST#             | 51  | GND                | 52  | CLKREQ#            |
| 53  | REFCLKn            | 54  | PEWAKE#            | 55  | REFCLKp            | 56  | NC                 |
| 57  | GND                | 58  | NC                 | 59  | CONNECTOR<br>Key M | 60  | CONNECTOR<br>Key M |
| 61  | CONNECTOR<br>Key M | 62  | CONNECTOR<br>Key M | 63  | CONNECTOR<br>Key M | 64  | CONNECTOR<br>Key M |
| 65  | CONNECTOR<br>Key M | 66  | CONNECTOR<br>Key M | 67  | NC                 | 68  | NC                 |
| 69  | NC                 | 70  | +3.3V              | 71  | GND                | 72  | +3.3V              |
| 73  | GND                | 74  | +3.3V              | 75  | GND                |     |                    |

The M.2 2280 Key M NVM Express SSD for storage.

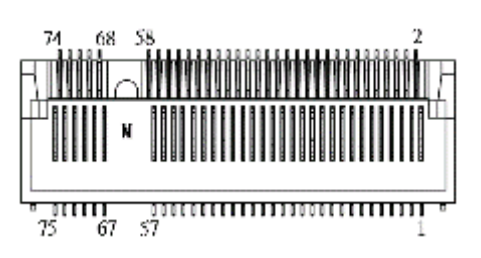

#### 3.1.13 M.2 Key B+M.2 Key E (CN8)

Key B

| Pin | Signal     | Pin | Signal               | Pin | Signal                | Pin | Signal      |
|-----|------------|-----|----------------------|-----|-----------------------|-----|-------------|
| 1   | CONFIG_3   | 2   | +3.3V                | 3   | GND                   | 4   | +3.3V       |
| 5   | GND        | 6   | Full Card PWR<br>OFF | 7   | USB_D+                | 8   | W_DISABLE1# |
| 9   | USB_D-     | 10  | GPIO_9               | 11  | GND                   | 12  | Key B       |
| 13  | Key B      | 14  | Key B                | 15  | Key B                 | 16  | Key B       |
| 17  | Key B      | 18  | Key B                | 19  | Key B                 | 20  | GPIO_5      |
| 21  | CONFIG_0   | 22  | GPIO_6               | 23  | GPIO_11               | 24  | GPIO_7      |
| 25  | DPR        | 26  | GPIO_10              | 27  | GND                   | 28  | GPIO_8      |
| 29  | USB3.1-Tx- | 30  | UIM-RESET            | 31  | USB3.1-Tx+            | 32  | UIM-CLK (O) |
| 33  | GND        | 34  | UIM-DATA<br>(I/O)    | 35  | USB3.1-Rx-            | 36  | UIM-PWR (O) |
| 37  | USB3.1-Rx+ | 38  | NC                   | 39  | GND                   | 40  | GPIO_0      |
| 41  | PERn0      | 42  | GPIO_1               | 43  | PERp0                 | 44  | GPIO_2      |
| 45  | GND        | 46  | GPIO_3               | 47  | PETn0                 | 48  | GPIO_4      |
| 49  | PETp0      | 50  | PERST#               | 51  | GND                   | 52  | CLKREQ#     |
| 53  | REFCLKn    | 54  | PEWAKE#              | 55  | REFCLKp               | 56  | NC          |
| 57  | GND        | 58  | NC                   | 59  | ANTCTL0               | 60  | COEX3       |
| 61  | ANTCTL1    | 62  | COEX_RXD             | 63  | ANTCTL2               | 64  | COEX_TXD    |
| 65  | ANTCTL3    | 66  | SIM_DETECT           | 67  | RESET#<br>(I)(0/1.8V) | 68  | SUSCLK      |
| 69  | CONFIG_1   | 70  | +3.3V                | 71  | GND                   | 72  | +3.3V       |
| 73  | GND        | 74  | +3.3V                | 75  | CONFIG_2              |     |             |

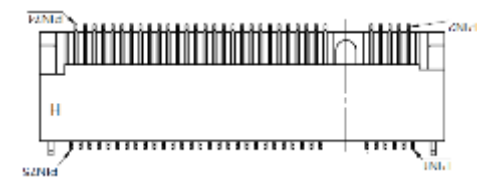

| Pin | Signal             | Pin | Signal             | Pin | Signal             | Pin | Signal             |
|-----|--------------------|-----|--------------------|-----|--------------------|-----|--------------------|
| 1   | GND                | 2   | +3.3V              | 3   | USB_D+             | 4   | +3.3V              |
| 5   | USB_D-             | 6   | NC                 | 7   | GND                | 8   | NC                 |
| 9   | NC                 | 10  | NC                 | 11  | NC                 | 12  | NC                 |
| 13  | NC                 | 14  | NC                 | 15  | NC                 | 16  | NC                 |
| 17  | NC                 | 18  | GND                | 19  | NC                 | 20  | NC                 |
| 21  | NC                 | 22  | NC                 | 23  | NC                 | 24  | CONNECTOR<br>KEY E |
| 25  | CONNECTOR<br>KEY E | 26  | CONNECTOR<br>KEY E | 27  | CONNECTOR<br>KEY E | 28  | CONNECTOR<br>KEY E |
| 29  | CONNECTOR<br>KEY E | 30  | CONNECTOR<br>KEY E | 31  | CONNECTOR<br>KEY E | 32  | NC                 |
| 33  | GND                | 34  | NC                 | 35  | PETp0              | 36  | NC                 |
| 37  | PETn0              | 38  | NC                 | 39  | GND                | 40  | NC                 |
| 41  | PERp0              | 42  | NC                 | 43  | PERn0              | 44  | NC                 |
| 45  | GND                | 46  | NC                 | 47  | REFCLKp0           | 48  | NC                 |
| 49  | REFCLKn0           | 50  | SUSCLK             | 51  | GND                | 52  | PERST0#            |
| 53  | CLKREQ0#           | 54  | W_DISABLE2#        | 55  | PEWAKE0#           | 56  | W_DISABLE1#        |
| 57  | GND                | 58  | I2C_DATA           | 59  | NC                 | 60  | I2C_CLK            |
| 61  | NC                 | 62  | ALERT#             | 63  | GND                | 64  | NC                 |
| 65  | NC                 | 66  | NC                 | 67  | NC                 | 68  | NC                 |
| 69  | GND                | 70  | NC                 | 71  | NC                 | 72  | +3.3V              |
| 73  | NC                 | 74  | +3.3V              | 75  | GND                |     |                    |

Key E

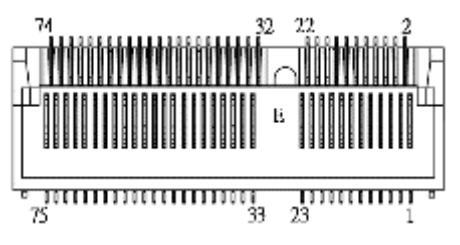

#### 3.1.14 Value-Added Module Specification

| Module | Description                                                                                                    |  |  |  |  |  |
|--------|----------------------------------------------------------------------------------------------------|--|--|--|--|--|
| 1,2    | The system offers two expansion I/O<br>module slots, Value-added Module, to<br>support expanding the I/O functions of<br>tBOX520. For detailed specifications of<br>each VAM, please refer to the quick manual<br>of the individual module. |  |  |  |  |  |

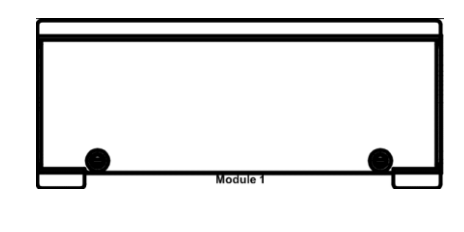

| ltem | Spec& Drawing                                                                        | ltem | Spec& Drawing                                                                                  |
|------|--------------------------------------------------------------------------------------|------|------------------------------------------------------------------------------------------------|
| #1   | VAM700: 4x M12 A-coded Gb Ethernet<br>VAM701: 4x M12 A-coded Gb Ethernet<br>with PoE | #2   | VAM702: 4x RJ-45 Gb Ethernet<br>VAM703: 4x RJ-45 Gb Ethernet with<br>PoE                       |
| #3   | VAM704: 4x M12 D-coded Gb Ethernet<br>VAM705: 4x M12 D-coded Gb Ethernet<br>with PoE | #4   | VAM706: 4x M12 X-coded Gb Ethernet<br>VAM707: 4x M12 X-coded Gb Ethernet<br>with PoE           |
| #5   | VAM708: 4x M12 A-coded Gb Ethernet<br>with LAN BYPASS                                | #6   | VAM900: Mini PCI Express + SIM,<br>isolated CANbus, RS232/422/485, 8-<br>in/8-out isolated DIO |
| #7   | VAM100: 4x 4-wire isolated RS-<br>232/422/485                                        | #8   | VAM200: 8-in/8-out isolated DIO                                                                |

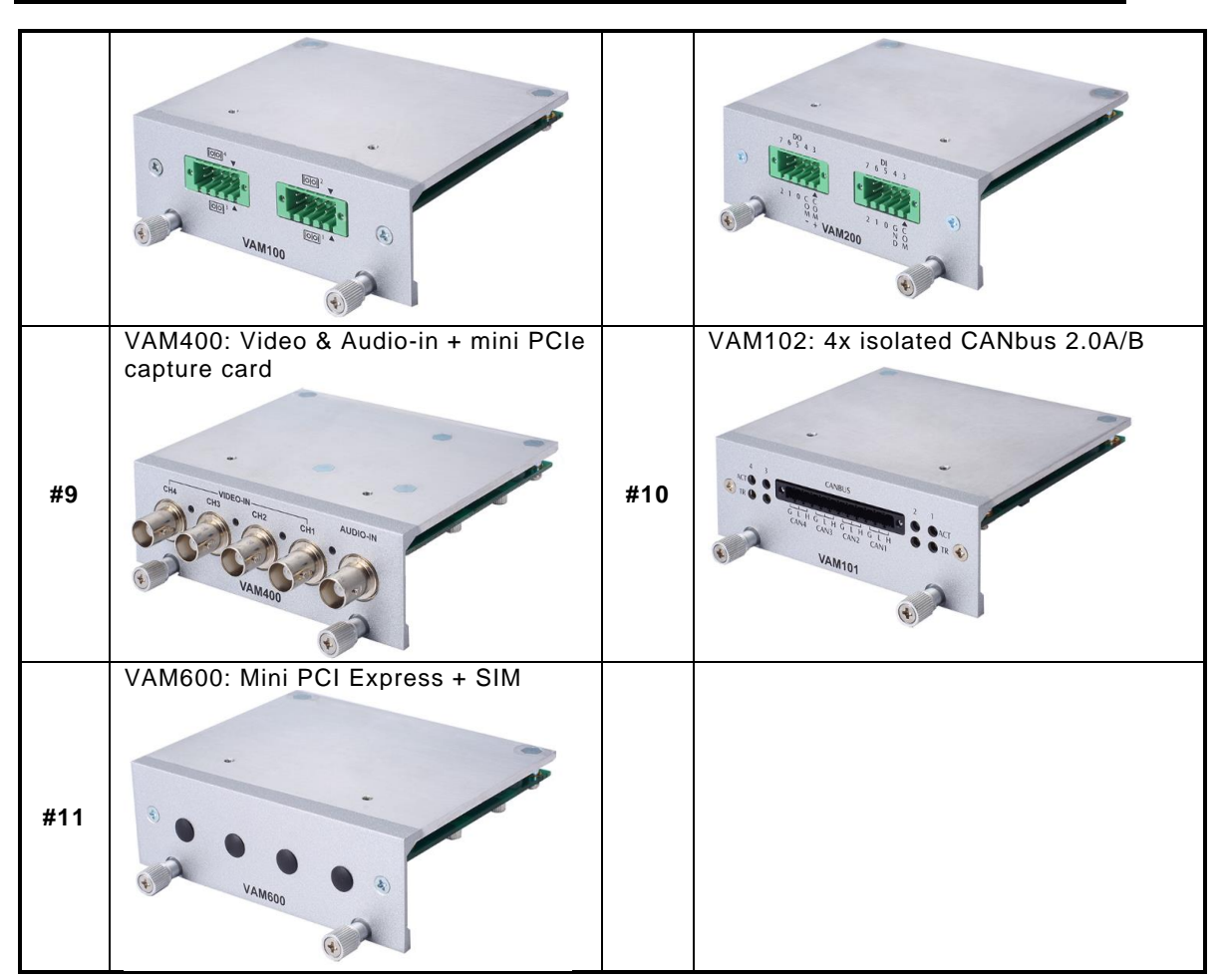

This page is intentionally left blank.

### SECTION 4 AMI BIOS SETUP UTILITY

The AMI UEFI BIOS provides users with a built-in setup program to modify basic system configuration. All configured parameters are stored in a 16MB flash chip to save the setup information whenever the power is turned off. This chapter provides users with detailed description about how to set up basic system configuration through the AMI BIOS setup utility.

#### 4.1 Starting

To enter the setup screens, follow the steps as below:

- 1. Turn on the computer and press the <Del> key immediately.
- 2. After pressing the <Delete> key, the main BIOS setup menu displays. You can access other setup screens from the main BIOS setup menu, such as the Advanced and Chipset menus.

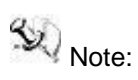

e: If your computer cannot boot after making and saving system changes with Setup, you can restore BIOS optimal defaults by setting SW1 (see section 3.1.11).

It is strongly recommended that you should avoid changing the chipset's defaults. Both AMI and your system manufacturer have carefully set up these defaults that provide the best performance and reliability.

#### 4.2 Navigation Keys

The BIOS setup/utility uses a key-based navigation system called hot keys. Most of the BIOS setup utility hot keys can be used at any time during the setup navigation process. These keys include <F1>, <F2>, <Enter>, <ESC>, <Arrow> keys, and so on.

Second Note:

Note: Some of the navigation keys might differ from one screen to another.

| Hot Keys       | Description                                                                                                    |
|----------------|----------------------------------------------------------------------------------------------------|
| → ← Left/Right | The Left and Right < Arrow> keys allow you to select a setup screen.                                                                                                    |
| ∕↑↓ Up/Down    | The Up and Down <arrow> keys allow you to select a setup screen or sub-<br/>screen.</arrow>                                                                                                |
| +– Plus/Minus  | The Plus and Minus < Arrow> keys allow you to change the field value of a particular setup item.                                                                                           |
| Tab            | The <tab> key allows you to select setup fields.</tab>                                                                                                    |
| F1             | The <f1> key allows you to display the General Help screen.</f1>                                                                                                    |
| F2             | The <f2> key allows you to Load Previous Values.</f2>                                                                                                    |
| F3             | The <f3> key allows you to Load Optimized Defaults.</f3>                                                                                                    |
| F4             | The <f4> key allows you to save any changes you have made and exit<br/>Setup. Press the <f4> key to save your changes.</f4></f4>                                                           |
| Esc            | The <esc> key allows you to discard any changes you have made and exit the Setup. Press the <esc> key to exit the setup without saving your changes.</esc></esc>                           |
| Enter          | The <enter> key allows you to display or change the setup option listed for a particular setup item. The <enter> key can also allow you to display the setup sub- screens.</enter></enter> |
# 4.3 Main Menu

When you first enter the setup utility, you will enter the Main setup screen. You can always return to the Main setup screen by selecting the Main tab. System Time/Date can be set up as described below. The Main BIOS setup screen is shown below.

| Main Ad                             | vanced Chipset Secu             | Aptio Setup – AMI<br>rity Boot Save & Exit |                                                                              |
|-------------------------------------|---------------------------------|--------------------------------------------|------------------------------------------------------------------------------|
| BIOS Info<br>Build Dat<br>Project V | rmation<br>e and Time<br>ersion | 12/04/2023 11:56:14<br>PSB522 V1.00        | Set the Date. Use Tab to<br>switch between Date elements.<br>Default Ranges: |
| System Da<br>System Ti              | te<br>me                        | [Fri 01/01/2021]<br>[00:47:36]             | Months: 1–12<br>Days: Dependent on month<br>Range of Years may vary.         |
| Access Le                           | vel                             | Administrator                              |                                                                              |
| Board Inf<br>Processo               | ormation<br>r Name<br>Type      | AlderLake ULT<br>12th Gen Intel(R)         |                                                                              |
|                                     | Stepping<br>Microcode           | Core(TM) i7–1265UE<br>RO<br>421            | ++: Select Screen<br>fl: Select Item<br>Enter: Select                        |
| PCH                                 | Name<br>SKU<br>Stepping         | PCH-P<br>P Premium<br>A1                   | +/-: Change Opt.<br>F1: General Help<br>F2: Previous Values                  |
| Memory                              | Size                            | 65536 MB                                   | F3: Optimized Defaults<br>F4: Save & Exit<br>ESC: Exit                       |
|                                     |                                 |                                            |                                                                              |
|                                     | Ver                             | sion 2.22.1288 Copyright (C) 20            | 023 AMI                                                                      |
|                                     |                                 |                                            |                                                                              |

- BIOS Information
   Display the BIOS information.
- System Date/Time

Use this option to change the system time and date. Highlight System Time or System Date using the <Arrow> keys. Enter new values through the keyboard. Press the <Tab> key or the <Arrow> keys to move between fields. The date must be entered in MM/DD/YY format. The time is entered in HH:MM:SS format.

Access Level
 Display the access level of current user.

# 4.4 Advanced Menu

The Advanced menu allows users to set the configuration of the CPU and other system devices. You can select any of the items in the left frame of the screen to go to the sub menus:

- Trusted Computing
- CPU Configuration
- ► Hardware Monitor
- ► F81804 Super IO Configuration
- Storage Configuration
- NVMe Configuration
- USB Configuration
- VMD setup menu
- Serial port Console Redirection
- Device Configuration
- Smart Ignition Management

#### For items marked with "▶", please press <Enter> for more options.

| Aptio Setup – AMI<br>Main Advanced Chipset Security Boot Save & Exit                                                                                                    |                                                                                                    |
|----------------------------------------------------------------------------------------------------|----------------------------------------------------------------------------------------------------|
| Trusted Computing CPU Configuration Hardware Monitor F81804 Super IO Configuration Storage Configuration NVME Configuration USB Configuration VMD setup menu Serial Port Console Redirection Device Configuration Smart Ignition Management | Trusted Computing Settings<br>++: Select Screen<br>11: Select Item<br>Enter: Select<br>+/-: Change Opt.<br>F1: General Help<br>F2: Previous Values<br>F3: Optimized Defaults<br>F4: Save & Exit<br>ESC: Exit |
| Version 2.22.1288 Copyright (C) 2023                                                                                                    | AMI                                                                                                    |

# • Trusted Computing

This sub-menu will allow you to enable/disable Trusted Platform Module (TPM) support and to configure the TPM State. Select Trusted Computing and press Enter to access the sub-menu.

| Advanced                                                                                                    | Aptio Setup – AM                             | I                                                                                                    |
|----------------------------------------------------------------------------------------------------|----------------------------------------------|----------------------------------------------------------------------------------------------------|
| TPM 2.0 Device Found<br>Firmware Version:<br>Vendor:<br>Security Device Support<br>Active PCR banks<br>Available PCR banks | 1.258<br>STM<br>[Enable]<br>SHA256<br>SHA256 | Enables or Disables BIOS<br>support for security device.<br>O.S. will not show Security<br>Device. TCG EFI protocol and<br>INT1A interface will not be<br>available.           |
|                                                                                                    |                                              | ++: Select Screen<br>fl: Select Item<br>Enter: Select<br>+/-: Change Opt.<br>F1: General Help<br>F2: Previous Values<br>F3: Optimized Defaults<br>F4: Save & Exit<br>ESC: Exit |
| Ven                                                                                                    | sion 2.22.1288 Copyright                     | (C) 2023 AMI                                                                                                    |

Select the Security Device Support item to enable the TPM device.

#### • CPU Configuration

This screen shows the CPU configuration, and you can change the value of the selected option.

| Advanced                                                                                                    | Aptio Setup – AMI                                                                                                    |                                                                                                    |
|----------------------------------------------------------------------------------------------------|----------------------------------------------------------------------------------------------------|----------------------------------------------------------------------------------------------------|
| Advanced<br>CPU Configuration<br>> Efficient-core Information<br>> Performance-core Information<br>Processor Name<br>Type<br>ID<br>Stepping<br>Speed<br>Number of Efficient-cores<br>Number of Performance-cores<br>VMX<br>SMX/TXT<br>Hyper-Threading<br>Intel (VMX) Virtualization<br>Technology | AlderLake ULT<br>12th Gen Intel(R)<br>Core(TM) i7-1265UE<br>0x906A4<br>R0<br>1700 MHz<br>8Core(s) / 8Thread(s)<br>2Core(s) / 4Thread(s)<br>Supported<br>Supported<br>[Enabled]<br>[Enabled] | Displays the E-core Information<br>++: Select Screen<br>11: Select Item<br>Enter: Select<br>+/-: Change Opt.<br>F1: General Help<br>F2: Previous Values<br>F3: Optimized Defaults<br>F4: Save & Exit<br>ESC: Exit |
| Versio                                                                                                    | n 2 22 1288 Conuright (C) 202                                                                                                    | 23 AMT                                                                                                    |

- Hyper-Threading
- Enable or disable Hyper-Threading Technology. When enabled, it allows a single physical processor to multitask as multiple logical processors. When disabled, only one thread per enabled core is enabled. The default setting is Enabled.
- Intel (VMX) Virtualization Technology
- Enable or disable Intel Virtualization Technology. When enabled, a VMM (Virtual Machine Mode) can utilize the additional hardware capabilities. It allows a platform to run multiple operating systems and applications independently, hence enabling a single computer system to work as several virtual systems. The default setting is Enabled.
- •
- •
- •
- •
- •
- •

# • Hardware Monitor

This screen shows the Hardware Health Configuration.

| Advanced                                                  | Aptio Setup – AMI                                                                        |                                                                                                    |
|-----------------------------------------------------------|------------------------------------------------------------------------------------------|----------------------------------------------------------------------------------------------------|
| Pc Health Status                                          |                                                                                          |                                                                                                    |
| CPU<br>SYSTEM<br>+3.3V<br>+5V<br>+3.3VSB<br>+5VSB<br>VBAT | : +33 %<br>: +43 %<br>: +3.280 V<br>: +5.110 V<br>: +3.296 V<br>: +5.088 V<br>: +3.056 V | <pre>++: Select Screen 11: Select Item Enter: Select +/-: Change Opt. F1: General Help F2: Previous Values F3: Optimized Defaults F4: Save &amp; Exit ESC: Exit</pre> |
|                                                           | Version 2.22.1288 Copyright ()                                                           | ) 2023 AMI                                                                                                    |

#### • F81804 Super IO Configuration

You can use this screen to select options for the Super IO Configuration, and change the value of the selected option. A description of the selected item appears on the right side of the screen. For items marked with "▶", please press <Enter> for more options.

| Advanced                                       | Aptio Setup – AMI            |                                                                                                    |
|------------------------------------------------|------------------------------|----------------------------------------------------------------------------------------------------|
| F81804 Super IO Configuration                  |                              | Set Parameters of Serial Port                                                                                                    |
| Super IO Chip<br>▶ Serial Port 1 Configuration | F81804                       | 1 (CUMA)                                                                                                    |
|                                                |                              | <pre>++: Select Screen f↓: Select Item Enter: Select +/-: Change Opt. F1: General Help F2: Previous Values F3: Optimized Defaults F4: Save &amp; Exit ESC: Exit</pre> |
| Version                                        | 2.22.1288 Copyright (C) 2023 | AMI                                                                                                    |

## • Serial Port 1 Configuration

Use these items to set parameters related to serial port 1.

| Advanced                    | Aptio Setup - AMI                      |                                                                                                    |
|-----------------------------|----------------------------------------|----------------------------------------------------------------------------------------------------|
| Serial Port 1 Configuration |                                        | RS232/RS422/RS485                                                                                                    |
| Device Settings             | IO=3F8h; IRQ=4;                        |                                                                                                    |
| Select Mode                 | [RS232]                                |                                                                                                    |
|                             | Select Mode<br>RS232<br>RS422<br>RS485 | ++: Select Screen<br>14: Select Item<br>Enter: Select<br>+/-: Change Opt.<br>F1: General Help<br>F2: Previous Values<br>F3: Optimized Defaults<br>F4: Save & Exit<br>ESC: Exit |
| Version                     | 2.22.1288 Copyright (C) 2023           | 3 AMI                                                                                                    |

 Serial Port 1 This item allows you to use it as RS232/422/485. The default is RS232.

# • Storage Configuration

This screen shows storage information.

| Aptio Setup - AMI<br>Advanced        |                                               |
|--------------------------------------|-----------------------------------------------|
| Storage Configuration                | SATA Device Options Settings                  |
| ▶ SATA Configuration                 |                                               |
|                                      |                                               |
|                                      |                                               |
|                                      |                                               |
|                                      |                                               |
|                                      | ++: Select Screen                             |
|                                      | Enter: Select Item                            |
|                                      | +/-: Change Opt.<br>F1: General Help          |
|                                      | F2: Previous values<br>F3: Optimized Defaults |
|                                      | ESC: Exit                                     |
|                                      |                                               |
|                                      |                                               |
| Version 2.22.1284 Copyright (C) 2023 | AHI                                           |

## • SATA Configuration

During system boot up, the BIOS automatically detects the presence of SATA devices. In the SATA Configuration menu, you can see the hardware currently installed in the SATA ports.

| Advanced                                                                                                | Aptio Setup – AMI                                               |                                                                                                    |
|----------------------------------------------------------------------------------------------------|-----------------------------------------------------------------|----------------------------------------------------------------------------------------------------|
| SATA Configuration                                                                                      |                                                                 | Enable/Disable SATA Device.                                                                                                    |
| SATA Controller(s)<br>SATA Mode Selection<br>Port 0<br>Serial ATA Port 0<br>Port 1<br>Serial ATA Port 1 | [Enabled]<br>[AHCI]<br>[Enabled]<br>Empty<br>[Enabled]<br>Empty | ++: Select Screen<br>14: Select Item<br>Enter: Select<br>+/-: Change Opt.<br>F1: General Help<br>F2: Previous Values<br>F3: Optimized Defaults<br>F4: Save & Exit<br>ESC: Exit |
|                                                                                                    | Version 2.22.1288 Copyright                                     | (C) 2023 AMI                                                                                                    |

SATA Controller(s)
 Enable or disable the SATA Controller feature. The default is Enabled.

# • NVMe Configuration

This screen shows NVMe device information.

| Advanced             | Aptio Setup – AMI                |                                                                                                    |
|----------------------|----------------------------------|----------------------------------------------------------------------------------------------------|
| NVMe Configuration   |                                  |                                                                                                    |
| No NVME Device Found |                                  | <pre>++: Select Screen fl: Select Item Enter: Select +/-: Change Opt. F1: General Help F2: Previous Values F3: Optimized Defaults F4: Save &amp; Exit ESC: Exit</pre> |
| Vers                 | ion 2.22.1288 Copyright (C) 2023 | AMI                                                                                                    |

# • USB Configuration

This screen shows USB configuration.

| Advanced                                      | Aptio Setup — AMI           |                                                                                                    |
|-----------------------------------------------|-----------------------------|----------------------------------------------------------------------------------------------------|
| USB Configuration                             |                             |                                                                                                    |
| USB Module Version                            | 28                          |                                                                                                    |
| USB Devices:<br>1 Drive, 1 Keyboard, 1 Mouse, | 3 Hubs                      | <pre>++: Select Screen 11: Select Item Enter: Select +/-: Change Opt. F1: General Help F2: Previous Values F3: Optimized Defaults F4: Save &amp; Exit ESC: Exit</pre> |
| Version 2                                     | .22.1288 Copyright (C) 2023 | AMI                                                                                                    |

#### tBOX520-ADL-MR Series User's Manual

| Advanced             | Aptio Setup – AMI         |                                                                                                    |
|----------------------|---------------------------|----------------------------------------------------------------------------------------------------|
| MD Configuration     |                           | Enable/Disable to VMD<br>controller                                                                                                    |
| nable VMD controller | [Disabled]                |                                                                                                    |
|                      |                           | ++: Select Screen<br>fl: Select Item<br>Enter: Select<br>+/-: Change Opt.<br>F1: General Help<br>F2: Previous Values<br>F3: Optimized Defaults<br>F4: Save & Exit<br>ESC: Exit |
| Ve                   | rsion 2.22.1288 Copyright | (C) 2023 AMI                                                                                                    |

VMD Setup Menu
 VMD Configuration settings. The default is Disabled.

# How to Create Raid?

#### Step 1.

#### In SATA Configuration, Enabled VMD Controller and save&reset.

| Advanced                                                                                                    | Aptio Setup – AMI                                                          |                                                                                                    |
|----------------------------------------------------------------------------------------------------|----------------------------------------------------------------------------|----------------------------------------------------------------------------------------------------|
| VMD Configuration                                                                                                    |                                                                            | Enable/Disable to VMD                                                                                                    |
| Enable VMD controller                                                                                                    | [Enabled]                                                                  | CONTROLLER                                                                                                    |
| Enable VMD Global Mapping<br>Map this Root Port under VMD<br>Root Port BDF details                                                                      | [Enabled]<br>[Disabled]<br>0/6/0                                           |                                                                                                    |
| Map this Root Port under VMD<br>Root Port BDF details                                                                                                   | [Disabled]<br>SATA Controller                                              |                                                                                                    |
| RAIDO<br>RAID1<br>RAID5<br>RAID10<br>Intel Rapid Recovery Technology<br>RRT volumes can span internal and<br>eSATA drives<br>Intel(R) Optane(TM) Memory | [Enabled]<br>[Enabled]<br>[Enabled]<br>[Enabled]<br>[Enabled]<br>[Enabled] | ++: Select Screen<br>14: Select Item<br>Enter: Select<br>+/-: Change Opt.<br>F1: General Help<br>F2: Previous Values<br>F3: Optimized Defaults<br>F4: Save & Exit<br>ESC: Exit |
| Version :                                                                                                    | 2.22.1288 Copyright ( <u>C) 2023</u>                                       | AMI                                                                                                    |

Step2.

After Restart, enter del to Bios Setup Menu. In Advanced Page, choose Intel(R) Rapid Storage Technology.

| Aptio Setup – AMI<br>Main <mark>Advanced</mark> Chipset Security Boot Save & Exit MEBx                                                                                                    |                                                                                                    |
|----------------------------------------------------------------------------------------------------|----------------------------------------------------------------------------------------------------|
| <ul> <li>Trusted Computing</li> <li>CPU Configuration</li> <li>Hardware Monitor</li> <li>F81804 Super IO Configuration</li> <li>Storage Configuration</li> <li>NVMe Configuration</li> <li>USB Configuration</li> <li>VMD setup menu</li> <li>Serial Port Console Redirection</li> <li>Intel(R) Rapid Storage Technology</li> <li>Device Configuration</li> <li>Smart Ignition Management</li> </ul> | This formset allows the user<br>to manage RAID volumes on the<br>Intel(R) RAID Controller                                                                               |
|                                                                                                    | <pre> ++: Select Screen  f↓: Select Item Enter: Select +/-: Change Opt. F1: General Help F2: Previous Values F3: Optimized Defaults F4: Save &amp; Exit ESC: Exit</pre> |
| Version 2.22.1284 Copyright (C) 20                                                                                                    | 23 AMI                                                                                                    |

Step3.

# In Intel(R) Rapid Storage Technology page. Choose RAID Volume.

| Aptio Setup - AMI<br>Advanced                                                                                                    |                                                                                                    |
|----------------------------------------------------------------------------------------------------|----------------------------------------------------------------------------------------------------|
| Intel(R) RST 19.0.0.5428 RST VMD Driver<br>▶ Create RAID Volume                                                                                                    | This page allows you to create<br>a RAID volume                                                                                                    |
| <ul> <li>Non-RAID Physical Disks:</li> <li>► SATA 0.0, 2.5" SATA SSD 3TE7 CA12202060270004, 55.8GB</li> <li>► SATA 0.1, AXIOMTEK CorpFSA064GMW5T 0906AA0931116001, 59.6GB</li> </ul> |                                                                                                    |
|                                                                                                    | <pre> ++: Select Screen  ↑↓: Select Item Enter: Select +/-: Change Opt. F1: General Help F2: Previous Values F3: Optimized Defaults F4: Save &amp; Exit ESC: Exit</pre> |
| Version 2.22.1284 Copyright (C) 2023                                                                                                    | АМІ                                                                                                    |

# Step4.

Select the disk to be merged.

| Advanced                                                                                        | Aptio Setup — AMI                     |                                                                                                   |
|-------------------------------------------------------------------------------------------------|---------------------------------------|---------------------------------------------------------------------------------------------------|
| Create RAID Volume                                                                              |                                       | X – to Select Disk                                                                                |
| Name:<br>RAID Level:                                                                            | Volume1<br>[RAIDO (Stripe)]           |                                                                                                   |
| Select Disks:<br>SATA 0.0, 2.5" SATA SSD 3TE7<br>CA12202060270004, 55.8GB<br>SATA 0.1. AXIONTEK |                                       |                                                                                                   |
| CorpFSA064GMMST<br>0906AA093111600 SATA 0.0, 2.5"<br>Strip Size:<br>Capacity (MB):              | SATA SSD 3TE7 CA122020602700          | 04, 55.8GB —                                                                                      |
| ► Create Volume                                                                                 |                                       | Enter: Select                                                                                     |
| Select at least two disks                                                                       |                                       | F1: General Help<br>F2: Previous Values<br>F3: Optimized Defaults<br>F4: Save & Exit<br>ESC: Exit |
| Version                                                                                         | 2.22.1284 Copyright ( <u>C) 202</u> 3 | AMI                                                                                               |

Step5.

Finally, implement create Volume.

| Advanced                                                          | Aptio Setup — AMI           |                                                                               |
|-------------------------------------------------------------------|-----------------------------|-------------------------------------------------------------------------------|
| Create RAID Volume                                                |                             | Create a volume with the                                                      |
| Name:<br>RAID Level:                                              | Volume1<br>[RAIDO (Stripe)] | Settings specified above                                                      |
| Select Disks:<br>SATA 0.0, 2.5" SATA SSD 3TE7                     | [X]                         |                                                                               |
| SATA 0.1, AXIOMTEK<br>CorpFSA064GMW5T<br>0906AA0931116001, 59.6GB | [X]                         |                                                                               |
| Strip Size:<br>Capacity (MB):                                     | [64KB]<br>114479            |                                                                               |
| ▶ Create Volume                                                   |                             | Enter: Select<br>+/−: Change Opt.<br>F1: General Help                         |
|                                                                   |                             | F2: Previous Values<br>F3: Optimized Defaults<br>F4: Save & Exit<br>ESC: Exit |
|                                                                   |                             |                                                                               |
| Version 2.22.1284 Copyright (C) 2023 AMI                          |                             |                                                                               |

AMI BIOS Setup Utility

#### • Serial port Console Redirection

The settings specify how the host computer and the remote computer (which the user is using) will exchange data. Both computers should have the same or compatible settings.

| Advanced                                                      | Aptio Setup – AMI         |                                                                                                    |
|---------------------------------------------------------------|---------------------------|----------------------------------------------------------------------------------------------------|
| COM1<br>Console Redirection<br>▶ Console Redirection Settings | [Disabled]                | Console Redirection Enable or<br>Disable.                                                                                                    |
|                                                               |                           | <pre>++: Select Screen f↓: Select Item Enter: Select +/-: Change Opt. F1: General Help F2: Previous Values F3: Optimized Defaults F4: Save &amp; Exit ESC: Exit</pre> |
| Versio                                                        | n 2.22.1288 Copyright (C) | 2023 AMI                                                                                                    |

Console Redirection
 Console Redirection. The default is Disabled.

| Advanced                       | Aptio Setup - AMI                                                                                                    |
|--------------------------------|----------------------------------------------------------------------------------------------------|
| ▶ Onboard Device Configuration | Onboard Device Configuration<br>status<br>++: Select Screen<br>14: Select Item<br>Enter: Select<br>+/-: Change Opt.<br>F1: General Help<br>F2: Previous Values<br>F3: Optimized Defaults<br>F4: Save & Exit<br>ESC: Exit |
| LVersion 2                     | .22.1288 Copyright (C) 2023 AMI                                                                                                    |
|                                | Antio Setup - ANT                                                                                                    |
| Advanced                       |                                                                                                    |
| ► M.2 B Key Management         | Onboard Connection Management<br>++: Select Screen<br>14: Select Item<br>Enter: Select<br>+/-: Change Opt.<br>F1: General Help<br>F2: Previous Values<br>F3: Optimized Defaults<br>F4: Save & Exit<br>ESC: Exit          |
|                                |                                                                                                    |
|                                |                                                                                                    |

# Device Configuration

#### tBOX520-ADL-MR Series User's Manual

|                      | Aptio Setup – AMI         |                                     |
|----------------------|---------------------------|-------------------------------------|
| Advanced             |                           |                                     |
| M.2 B Key Management |                           | On = M.2 B Key power on ,off =      |
| Power On/Off Setting | [Enabled]                 | h.2 b key power off                 |
| SIM selection        | [Enabled]                 |                                     |
|                      |                           |                                     |
|                      |                           |                                     |
|                      |                           |                                     |
|                      |                           |                                     |
|                      |                           | ↔: Select Screen<br>11: Select Item |
|                      |                           | Enter: Select                       |
|                      |                           | F1: General Help                    |
|                      |                           | F3: Optimized Defaults              |
|                      |                           | F4: Save & Exit<br>ESC: Exit        |
|                      |                           |                                     |
|                      |                           |                                     |
| LVe                  | rsion 2.22.1288 Copyright | (C) 2023 AMI                        |

# • Smart Ignition Configuration

Press Enter to access the sub-menu. Calculated based on the 24-hour military-time clock.

| Advanced                                                                                       |                                                                                                    | Aptio Setup – AMI                                  |                                                                                                    |
|------------------------------------------------------------------------------------------------|----------------------------------------------------------------------------------------------------|----------------------------------------------------|----------------------------------------------------------------------------------------------------|
| Smart Ignition Managen<br>Manufacturer<br>Model<br>Firmware Version<br>PSU State<br>Power Mode | nent                                                                                                    | Axiomtek<br>MIO320<br>V101<br>System On<br>AT Mode | Change power mode<br>Enabled : In-Vehicle<br>Disabled : AT/Raiway<br>*PSU and system would reset<br>after save setting |
| Vin Voltage(V)<br>IGN Signal<br>Shutdown Delay Timer (<br>Shutdown Delay Timer (               | IGN Off)<br>Low Voltage)                                                                                                    | 23.9<br>Off<br>00:00:02<br>00:03:00                |                                                                                                    |
| Ignition Management                                                                            |                                                                                                    | [Disabled]                                         | ++: Select Screen                                                                                                    |
| Auto Power On                                                                                  |                                                                                                    | [Enabled]                                          | I∔: Select Item<br>Enter: Select                                                                                       |
| <ul> <li>Advance Setting</li> <li>Save Settings</li> </ul>                                     |                                                                                                    |                                                    | F1: General Help<br>F2: Previous Values<br>F3: Optimized Defaults<br>F4: Save & Exit                                   |
| ▶ Restore Factory Settin                                                                       | Igs                                                                                                    |                                                    | ESC: EXIT                                                                                                    |
|                                                                                                | Version 2                                                                                                    | 22 1288 Conunight (C) 2023                         | AMT.                                                                                                    |
| BIOS menu item                                                                                 | Description                                                                                                    |                                                    |                                                                                                    |
| Ignition<br>Management                                                                         | Enabled<br>Switch to In-Vehicle mode<br>*Note: IGN signal will only be triggered when DCIN M12<br>pin5 IGN is connected to VCC.<br>Disabled<br>Switch to AT/Railway mode<br>*Note: System will be reset after Ignition Management<br>setting has been changed and saved. |                                                    |                                                                                                    |
| Auto Power On                                                                                  | Enabled<br>System will turn on automatically under following conditions.<br>- Manually disconnect and reconnect system power<br>- Power interruption: Resume power after power failure<br>Disabled                                                                       |                                                    |                                                                                                    |
|                                                                                                | connected or when power resumes from a power failure.                                                                                                    |                                                    |                                                                                                    |
| Advance Setting                                                                                | Set system on/off timing and voltage threshold levels                                                                                                    |                                                    |                                                                                                    |
| Save Settings                                                                                  | Save the cu                                                                                                    | rrent settings                                     |                                                                                                    |
| Restore Factory<br>Settings                                                                    | Restores factory defaults to remove any incorrect or corrupt settings that might have prevented the system from properly powering on/off.                                                                                                    |                                                    |                                                                                                    |

#### tBOX520-ADL-MR Series User's Manual

|                                                                                                    | Aptio Setup – AMI                                                                                                    |                                                                                                    |
|----------------------------------------------------------------------------------------------------|----------------------------------------------------------------------------------------------------|----------------------------------------------------------------------------------------------------|
| Advanced                                                                                                    |                                                                                                    |                                                                                                    |
| =======       Voltage       =======         Activate       Voltage       Trigger(V)         Low       Voltage       Trigger(V)         Shutdown       Delay       Timer         Minuium       Timer       Hour         Hour       Minute       Second         =======       IGN       Function       ======= | 16<br>14<br>00:01:00<br>03:00:00<br>0<br>3<br>0<br>(Disabled]                                                                         | The counter will be activated<br>once power source voltage is<br>smaller than the value of [Low<br>Voltage Trigger],then, system<br>will be forced to turn off<br>when time's up                                                                                                    |
|                                                                                                    |                                                                                                    | <pre>++: Select Screen 11: Select Item Enter: Select +/-: Change Opt. F1: General Help F2: Previous Values F3: Optimized Defaults F4: Save &amp; Exit ESC: Exit</pre>                                                                                                    |
| Version                                                                                                    | 2.22.1288 Copyright (C) 202                                                                                                    | 3 AMI                                                                                                    |
|                                                                                                    |                                                                                                    |                                                                                                    |
| Advanced                                                                                                    | Aptio Setup – AMI                                                                                                    |                                                                                                    |
|                                                                                                    |                                                                                                    |                                                                                                    |
| ======= Voltage =======<br>Activate Voltage Trigger(V)<br>Low Voltage Trigger(V)                                                                                                    | 16<br>14                                                                                                    | Enable : IGN signal would<br>trigger [System Turn On Delay]<br>and [Shutdown Delay]<br>Disable: IGN signal would not                                                                                                    |
| =======Voltage======Activate Voltage Trigger(V)Low Voltage Trigger(V)Shutdown Delay Timer (Low Voltage)Minuium TimerMaximum TimerHourHourMinuteSecond======= IGN FunctionIGN Trigger                                                                                                    | 16<br>14<br>00:01:00<br>03:00:00<br>0<br>3<br>0<br>[Enabled]                                                                          | Enable : IGN signal would<br>trigger [System Turn On Delay]<br>and [Shutdown Delay]<br>Disable: IGN signal would not<br>affect any power managment                                                                                                    |
| <pre></pre>                                                                                                    | 16<br>14<br>00:01:00<br>03:00:00<br>0<br>3<br>0<br>[Enabled]<br>00:00:02<br>00:30:00<br>0<br>2<br>00:00:01<br>06:00:00<br>0<br>2      | Enable : IGN signal would<br>trigger [System Turn On Delay]<br>and [Shutdown Delay]<br>Disable: IGN signal would not<br>affect any power managment<br>++: Select Screen<br>11: Select Item<br>Enter: Select<br>+/-: Change Opt.<br>F1: General Help<br>F2: Previous Values<br>F3: Optimized Defaults<br>F4: Save & Exit<br>ESC: Exit |
| <pre></pre>                                                                                                    | 16<br>14<br>00:01:00<br>03:00:00<br>0<br>3<br>0<br>[Enabled]<br>00:00:02<br>00:30:00<br>0<br>0<br>2<br>00:00:01<br>06:00:00<br>0<br>2 | Enable : IGN signal would<br>trigger [System Turn On Delay]<br>and [Shutdown Delay]<br>Disable: IGN signal would not<br>affect any power managment<br>++: Select Screen<br>11: Select Item<br>Enter: Select<br>+/-: Change Opt.<br>F1: General Help<br>F2: Previous Values<br>F3: Optimized Defaults<br>F4: Save & Exit<br>ESC: Exit |

**BIOS menu item** 

Description

AMI BIOS Setup Utility

| Activate Voltage Trigger              | The system turns on only when the voltage delivered by the power source is higher than the value you set here.                                                                                                    |
|---------------------------------------|----------------------------------------------------------------------------------------------------|
| Low Voltage Trigger                   | The system will begin the countdown once voltage drops<br>below the value you set here.<br>If the power source voltage does not return to the value<br>higher than [Activate Voltage Trigger] within the time you set<br>for [Shutdown Delay Time (Low Voltage)], the system will<br>shut down and romain off |
| Shutdown Delay Timer<br>(Low Voltage) | The timer will be activated once power source voltage drops<br>below the value defined in [Low Voltage Trigger]. The system<br>will be forced to turn off once timer completes countdown.                                                                                                    |
| IGN Trigger                           | Enable<br>[System Turn On Delay] and [Shutdown Delay] will be trigged<br>by IGN.<br>Disable<br>IGN signal will not affect any power management.                                                                                                    |

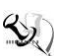

Note: Please refer to APPENDIX B for setting the motion in OS application

# 4.5 Chipset Menu

The Chipset menu allows users to change the advanced chipset settings. You can select any of the items in the left frame of the screen to go to the sub menus:

- System Agent (SA) Configuration
- PCH-IO Configuration

For items marked with "▶", please press <Enter> for more options.

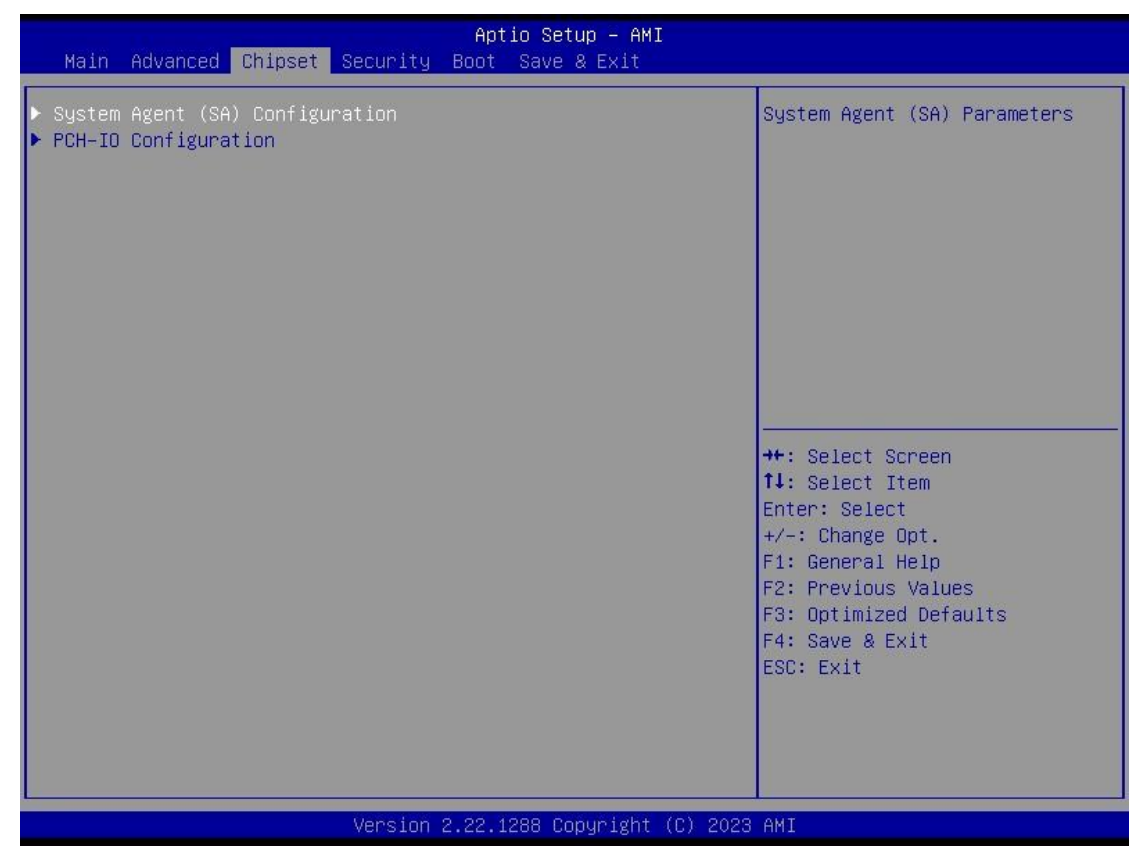

# • System Agent (SA) Configuration This screen shows the memory information.

| Chipset                                                                     | Aptio Setup – AMI                                      |                                                                                                    |
|-----------------------------------------------------------------------------|--------------------------------------------------------|----------------------------------------------------------------------------------------------------|
| System Agent (SA) Configuration                                             |                                                        |                                                                                                    |
| Memory Configuration<br>Memory RC Version<br>Frequency<br>tCL-tRCD-tRP-tRAS | 0.0.3.96<br>4800 MHz<br>40-39-39-77                    |                                                                                                    |
| MC O Ch O DIMM O                                                            | Not Populated / Disabled                               |                                                                                                    |
| MC 1 Ch O DIMM O<br>Size<br>Number of Ranks<br>Manufacturer                 | Populated & Enabled<br>32768 MB (DDR5)<br>2<br>UnKnown | →+: Select Screen<br>1↓: Select Item                                                                                                   |
| Graphics Configuration<br>IGFX GOP Version                                  | 21.0.1053                                              | Enter: Select<br>+/-: Change Opt.<br>F1: General Help<br>F2: Previous Values<br>F3: Optimized Defaults<br>F4: Save & Exit<br>ESC: Exit |
| Version :                                                                   | 2.22.1288 Copyright (C) 2023                           | AMI                                                                                                    |

# • PCH-IO Configuration

Display ME firmware version and ME firmware SKU.

|                                                    | Aptio Setup                                  | - AMI                                                                                                    |
|----------------------------------------------------|----------------------------------------------|----------------------------------------------------------------------------------------------------|
| ME FW Version<br>ME Firmware SKU<br>PMC FW Version | 16.0.15.1810<br>Consumer SKU<br>160.1.0.1027 | ++: Select Screen<br>fl: Select Item<br>Enter: Select<br>+/-: Change Opt.<br>F1: General Help<br>F2: Previous Values<br>F3: Optimized Defaults<br>F4: Save & Exit<br>ESC: Exit |
|                                                    | Version 2.22.1288 Copy                       | right (C) 2023 AMI                                                                                                    |

# 4.6 Security Menu

The security menu allows users to change the security settings for the system.

| Aptio Setup – AMI<br>Main Advanced Chipset <mark>Security</mark> Boot Save & Exit                                                                                                    |                                                                                                    |                                                                                                    |
|----------------------------------------------------------------------------------------------------|----------------------------------------------------------------------------------------------------|----------------------------------------------------------------------------------------------------|
| Main Advanced ChipsetSecurityBootSave & ExitPassword DescriptionIf ONLY the Administrator's password is set,<br>then this only limits access to Setup and is<br>only asked for when entering Setup.If ONLY the User's password is set, then this<br>is a power on password and must be entered to<br> | Aprio Serup - AMI<br>yord is set,<br>Setup and is<br>up.<br>et, then this<br>be entered to<br>e User will<br>3<br>20 | Set Administrator Password<br>++: Select Screen<br>14: Select Item                                                                     |
| Administrator Password<br>User Password<br>Secure Boot                                                                                                    |                                                                                                    | Enter: Select<br>+/-: Change Opt.<br>F1: General Help<br>F2: Previous Values<br>F3: Optimized Defaults<br>F4: Save & Exit<br>ESC: Exit |
| Versid                                                                                                    | on 2.22.1288 Copyright (C) 2023                                                                                      | AMI                                                                                                    |

#### Administrator Password

This item indicates whether an administrator password has been set (installed or uninstalled).

#### User Password

This item indicates whether an user password has been set (installed or uninstalled).

#### • Secure Boot

This item is available on the UEFI firmware to provide a secure environment.

|                                                                     | Aptio Setup – AMI<br>Security   |                                                                                                    |
|---------------------------------------------------------------------|---------------------------------|----------------------------------------------------------------------------------------------------|
| System Mode                                                         | Setup                           | Secure Boot feature is Active                                                                                                    |
| Secure Boot                                                         | [Enabled]<br>Not Active         | Platform Key(PK) is enrolled<br>and the System is in User mode.<br>The mode change requires                                                                           |
| Secure Boot Mode<br>▶ Restore Factory Keys<br>▶ Reset To Setup Mode | [Standard]                      | platform reset                                                                                                    |
| ▶ Key Management                                                    |                                 |                                                                                                    |
|                                                                     |                                 | <pre>++: Select Screen 11: Select Item Enter: Select +/-: Change Opt. F1: General Help F2: Previous Values F3: Optimized Defaults F4: Save &amp; Exit ESC: Exit</pre> |
|                                                                     | Version 2.22.1288 Copyright (C) | 2023 AMI                                                                                                    |

# 4.7 Boot Menu

The Boot menu allows users to change boot options of the system. You can select any of the items in the left frame of the screen to go to the sub menu:

| Main Advanced Chipset                                                            | Aptio Setup – AMI<br>Security <mark>Boot</mark> Save & Exit                        |                                                                                                    |
|----------------------------------------------------------------------------------|------------------------------------------------------------------------------------|----------------------------------------------------------------------------------------------------|
| Boot Configuration<br>Setup Prompt Timeout<br>Bootup NumLock State<br>Launch PXE | <mark>1</mark><br>[On]<br>[Disabled]                                               | Number of seconds to wait for<br>setup activation key.<br>65535(0xFFFF) means indefinite<br>waiting.                                                                  |
| Boot Option Priorities<br>Boot Option #1<br>Boot Option #2                       | [UEFI: InnodiskUSB<br>Drive 3ME 0917]<br>[Windows Boot Manager<br>(TS128GMTE670T)] |                                                                                                    |
|                                                                                  |                                                                                    | <pre>++: Select Screen 11: Select Item Enter: Select +/-: Change Opt. F1: General Help F2: Previous Values F3: Optimized Defaults F4: Save &amp; Exit ESC: Exit</pre> |
|                                                                                  | Version 2.22.1288 Copyright (C) 202                                                | 3 AMI                                                                                                    |

Setup Prompt Timeout

Set the number of seconds to wait for setup activation key. 65535(0xFFFF) means indefinite waiting.

- Bootup NumLock State
   Use this item to select the power-on state for the keyboard NumLock.
- Launch PXE OpROM policy

Use this item to enable or disable the boot ROM function of the onboard LAN chip when the system boots up.

Boot Option Priorities

These are settings for boot priority. Specify the boot device priority sequence from the available devices.

## 4.8 Save & Exit Menu

The Save & Exit menu allows users to determine whether to accept their modifications to the system configuration, or to keep default settings for optimal fail-safe performance.

| Aptio Setup – AMI<br>Main Advanced Chipset Security Boot <mark>Save &amp; Exit</mark>                                                                                                    |                                                                                                    |
|----------------------------------------------------------------------------------------------------|----------------------------------------------------------------------------------------------------|
| Save Options<br>Save Changes and Exit<br>Discard Changes and Exit<br>Save Changes and Reset<br>Discard Changes and Reset<br>Save Changes<br>Discard Changes<br>Default Options<br>Restore Defaults | Exit system setup after saving<br>the changes.                                                                                                    |
| Save as User Defaults<br>Restore User Defaults<br>Boot Override<br>Windows Boot Manager (TS128GMTE670T)<br>UEFI: InnodiskUSB Drive 3ME 0917                                                        | <pre>++: Select Screen f↓: Select Item Enter: Select +/-: Change Opt. F1: General Help F2: Previous Values F3: Optimized Defaults F4: Save &amp; Exit ESC: Exit</pre> |
| Version 2.22.1288 Copyright (C) 2023                                                                                                    | AMI                                                                                                    |

Save Changes and Exit

When finishing the system configuration settings, select this option to leave Setup and return to Main Menu. Select Save Changes and Exit from the Save & Exit menu and press <Enter>. Select Yes to save changes and exit.

Discard Changes and Exit

Select this option to quit Setup without making any permanent changes to the system configuration and return to Main Menu. Select Discard Changes and Exit from the Save & Exit menu and press <Enter>. Select Yes to discard changes and exit.

Save Changes and Reset When finishing the system configuration settings, select this option to leave Setup and reboot the computer so the new system configuration parameters can take effect. Select Save Changes and Reset from the Save & Exit menu and press <Enter>. Select Yes to save changes and reset.

#### Discard Changes and Reset Select this option to quit Setup without making any permanent changes to the system configuration and reboot the computer. Select Discard Changes and Reset from the Save & Exit menu and press <Enter>. Select Yes to discard changes and reset.

- Save Changes When finishing the system configuration settings, select this option to save changes. Select Save Changes from the Save & Exit menu and press <Enter>. Select Yes to save changes.
- Discard Changes Select this option to quit Setup without making any permanent changes to the system configuration. Select Discard Changes from the Save & Exit menu and press <Enter>. Select Yes to discard changes.
- Restore Defaults After selecting this option, all the settings will be restored to defaults automatically. Select Restore Defaults from the Save & Exit menu and press <Enter>.
- Save as User Defaults Select this option to save your current system configuration settings as User Defaults. Select Save as User Defaults from the Save & Exit menu and press <Enter>.
- Restore User Defaults After selecting this option, all the settings will be restored to user defaults automatically. Select Restore User Defaults from the Save & Exit menu and press <Enter>.
- Boot Override Select a drive to immediately boot that device regardless of the current boot order.

This page is intentionally left blank.

# APPENDIX A WATCHDOG TIMER

#### A.1 About Watchdog Timer

Software stability is a major issue in most applications. Some embedded systems are not watched by an operator for 24 hours. It is usually too late to wait for someone to reboot when computer hangs. The systems need to be able to reset automatically when things go wrong. The watchdog timer gives us a solution in this regard.

The watchdog timer is a counter that triggers a system reset when it counts down to zero from a preset value. The software starts the counter with an initial value and must reset it periodically. If the counter ever reaches zero which means the software has crashed, the system will reboot.

#### A.2 Sample Program

#include "stdafx.h"

#include <windows.h>
#include <stdio.h>
#include <stdio.h>
#include <tchar.h>
#include <stdlib.h>
#ifdef \_DEBUG
#define new DEBUG\_NEW
#endif
#pragma comment (lib, "User32.lib" )
#define IDT\_TIMER WM\_USER + 200
#define \_CRT\_SECURE\_NO\_WARNINGS 1
#define setbit(value,x) (value |=(1<<x))
#define clrbit(value,x) (value &=~(1<<x))
HINSTANCE hinstLibDLL = NULL;</pre>

LONG WDTDATA = 0;

typedef ULONG(\*LPFNDLLGETIOSPACE)(ULONG); LPFNDLLGETIOSPACE lpFnDll\_Get\_IO; typedef void(\*LPFNDLLSETIOSPACE)(ULONG, ULONG); LPFNDLLSETIOSPACE lpFnDll\_Set\_IO; int \_tmain(int argc, \_TCHAR\* argv[]) { int unit = 0; int unit = 0; int WDTtimer = 0; if (hinstLibDLL == NULL)

```
{
hinstLibDLL = LoadLibrary(TEXT("diodll.dll"));
if (hinstLibDLL == NULL)
{
//MessageBox("Load diodll dll error", "", MB_OK);
}
}
if (hinstLibDLL)
{
IpFnDII_Get_IO = (LPFNDLLGETIOSPACE)GetProcAddress(GetModuleHandle("diodll.dll"),
"GetIoSpaceByte");
IpFnDII_Set_IO = (LPFNDLLSETIOSPACE)GetProcAddress(GetModuleHandle("diodll.dll"),
"SetIoSpaceByte");
}
printf("Input Watch Dog Timer type, 1:Second ; 2:Minute :");
scanf("%d",&unit);
printf("\nInput Timer to countdown:");
scanf("%d", &WDTtimer);
printf("Start to countdown...");
//==Enter MB Pnp Mode==
lpFnDll_Set_IO(0x2e, 0x87);
lpFnDll_Set_IO(0x2e, 0x87);
lpFnDll_Set_IO(0x2e, 0x07);
lpFnDll_Set_IO(0x2f, 0x07); //SET LDN 07
//set LDN07 FA 10 to 11
lpFnDII_Set_IO(0x2e, 0xFA);
WDTDATA = IpFnDII_Get_IO(0x2f);
WDTDATA = setbit(WDTDATA, 0);
lpFnDll_Set_IO(0x2f, WDTDATA);
if (unit == 1)
{
lpFnDII_Set_IO(0x2e, 0xF6);
lpFnDll_Set_IO(0x2f, WDTtimer);
//start watchdog counting
lpFnDll_Set_IO(0x2e, 0xF5);
WDTDATA = lpFnDll_Get_IO(0x2f);
WDTDATA = setbit(WDTDATA, 5);
lpFnDll_Set_IO(0x2f, WDTDATA);
}
else if (unit == 2)
{
```

//set WDT Timer lpFnDll\_Set\_IO(0x2e, 0xF6); lpFnDll\_Set\_IO(0x2f, WDTtimer); //set watchdog time unit to min lpFnDll\_Set\_IO(0x2e, 0xF5); WDTDATA = IpFnDII\_Get\_IO(0x2f); WDTDATA = setbit(WDTDATA, 3); lpFnDll\_Set\_IO(0x2f, WDTDATA); //start watchdog counting lpFnDll\_Set\_IO(0x2e, 0xF5); WDTDATA = IpFnDII\_Get\_IO(0x2f); WDTDATA = setbit(WDTDATA, 5); lpFnDll\_Set\_IO(0x2f, WDTDATA); } system("pause"); return 0;

}

This page is intentionally left blank.

# APPENDIX B WINDOWS POWER BUTTON SETTING

Please enter the power button setting through the PC console, and then follow below steps to complete the setting.

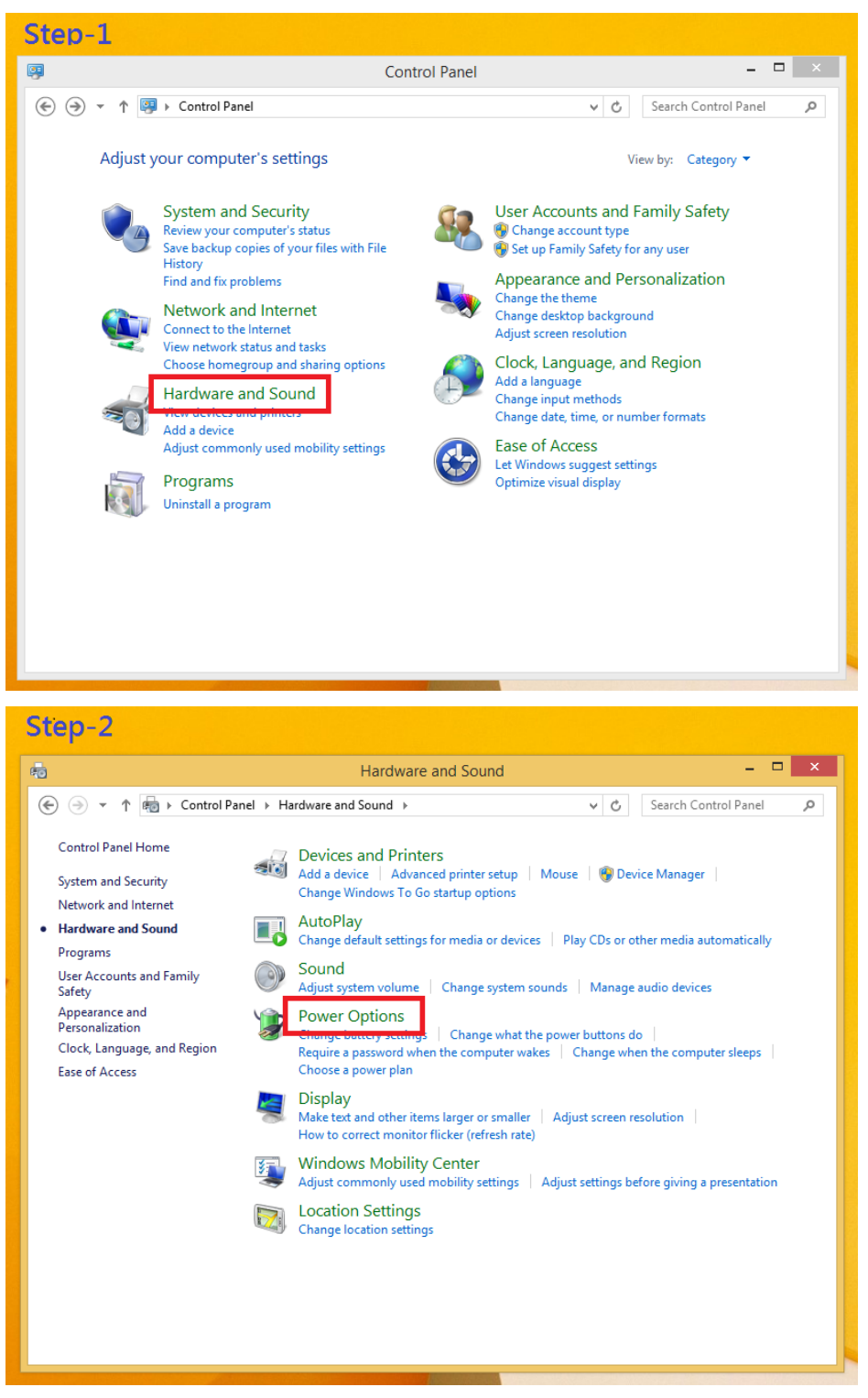

#### tBOX520-ADL-MR Series User's Manual

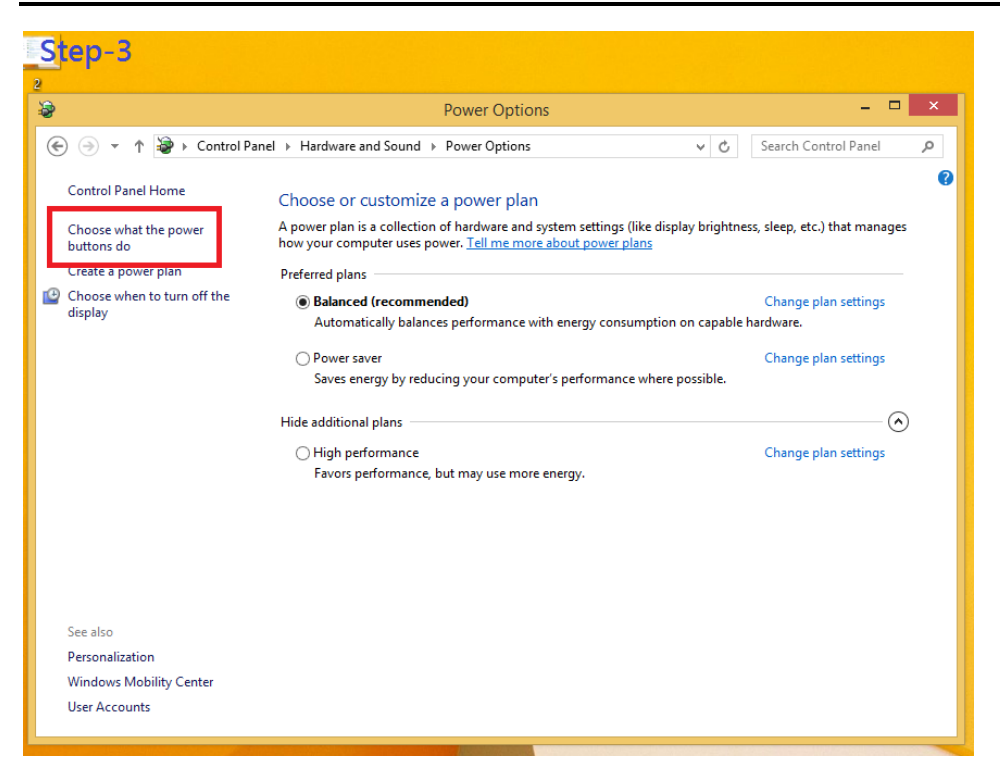

When IGN function has been used, the power button's setting must be switched to "Shut down" as below. Then the system can be shut down normally, after IGN has been turned off.

| Step-4    |                                                                                                    |
|-----------|----------------------------------------------------------------------------------------------------|
| 2         | System Settings – 🗆 🗙                                                                                                    |
| € ∋ - ↑ ¥ | > Control Panel > Hardware and Sound > Power Options > System Settings > C                                                                                                    |
|           | Define power buttons and turn on password protection         Choose the power settings that you want for your computer. The changes you make to the settings on this page apply to all of your power plans.                 Change settings that are currently unavailable                  Power and sleep button settings                  When I press the power button:                 Do nothing                 When I press the sleep button:                 Do nothing                 When I press the sleep button:                 Do nothing                 Down settings                 Pluck                 Show in account picture menu. |
|           | Save changes Cancel                                                                                                    |
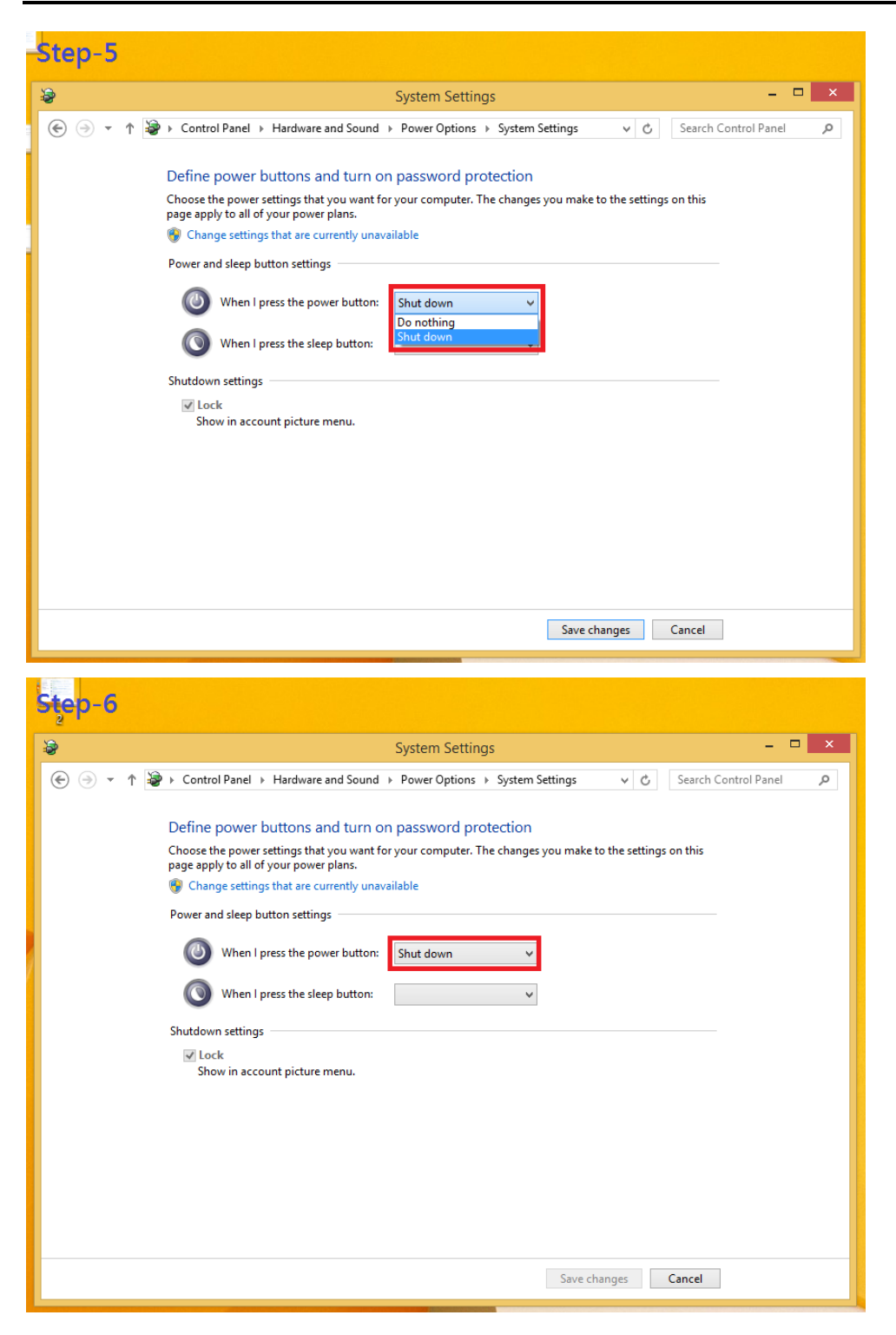

This page is intentionally left blank.

## APPENDIX C Programmable LED

If the user needs to use this function, please contact FAE for further information.